# サクソバンク証券

## TradingView 操作説明書

## ~設定と取引編~

2021年8月25日時点

サクソバンク証券株式会社

第一種金融商品取引業者 登録番号:関東財務局長(金商)第 239 号 電話:0120-007-390

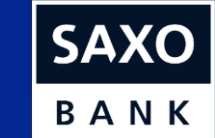

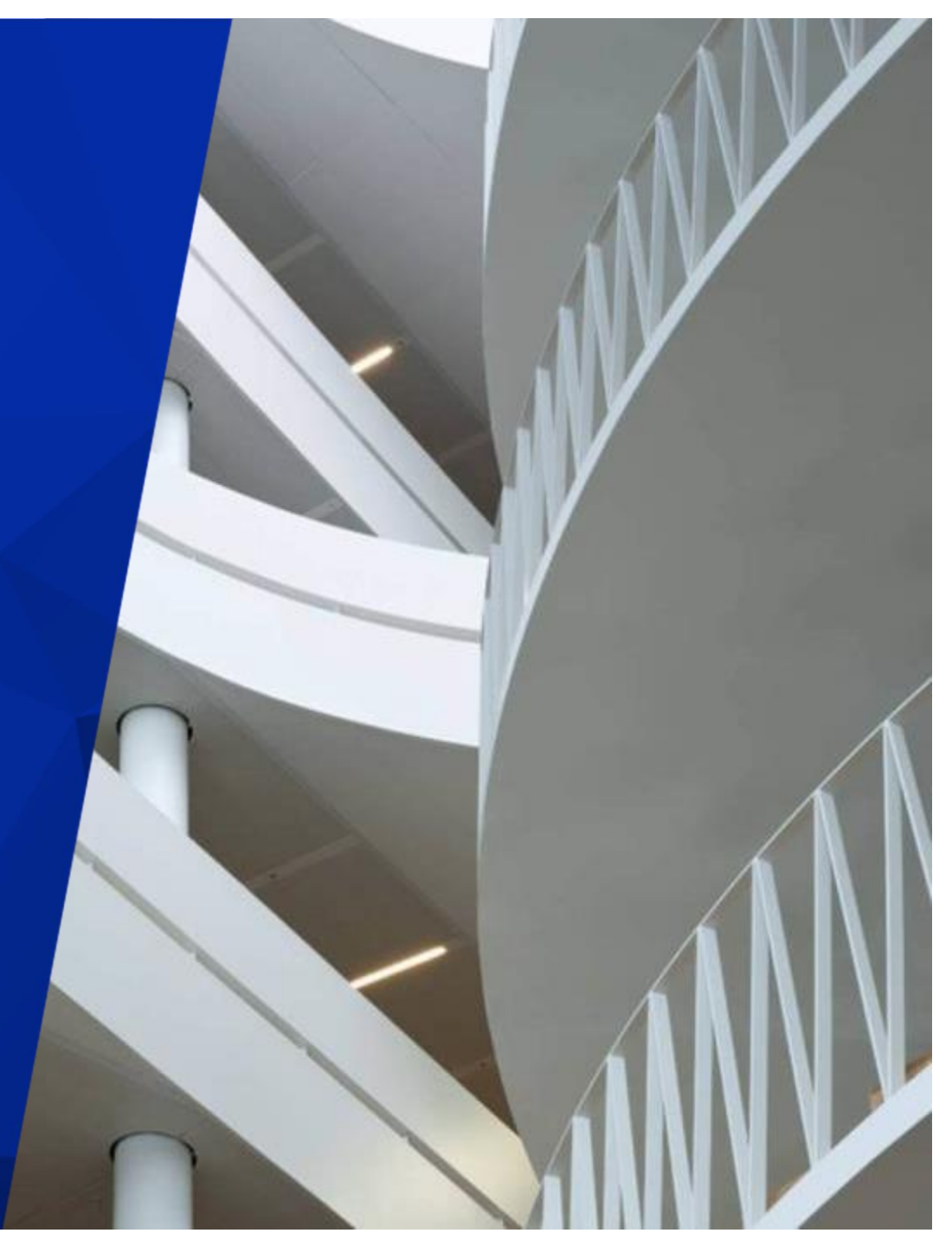

## サクソバンク証券 TradingView 操作説明書 目次

| 1. | TradingViewとは                                       | 3ページ                        |
|----|-----------------------------------------------------|-----------------------------|
| 2. | アカウント作成                                             | 5ページ                        |
| 3. | ログイン                                                | 8ページ                        |
| 4. | 設定画面                                                | 12ページ                       |
| 5. | 新規注文<br>([FX(S)/外国為替])<br>([(Z)一般外国株式]と[(R)個別株CFD]) | 14ページ<br>(15ページ)<br>(19ページ) |
| 6. | 口座管理                                                | 23ページ                       |
| 7. | 決済注文                                                | 28ページ                       |
| 8. | チャートの基本操作                                           | 30ページ                       |
| 9  | ログアウト                                               | 33ページ                       |

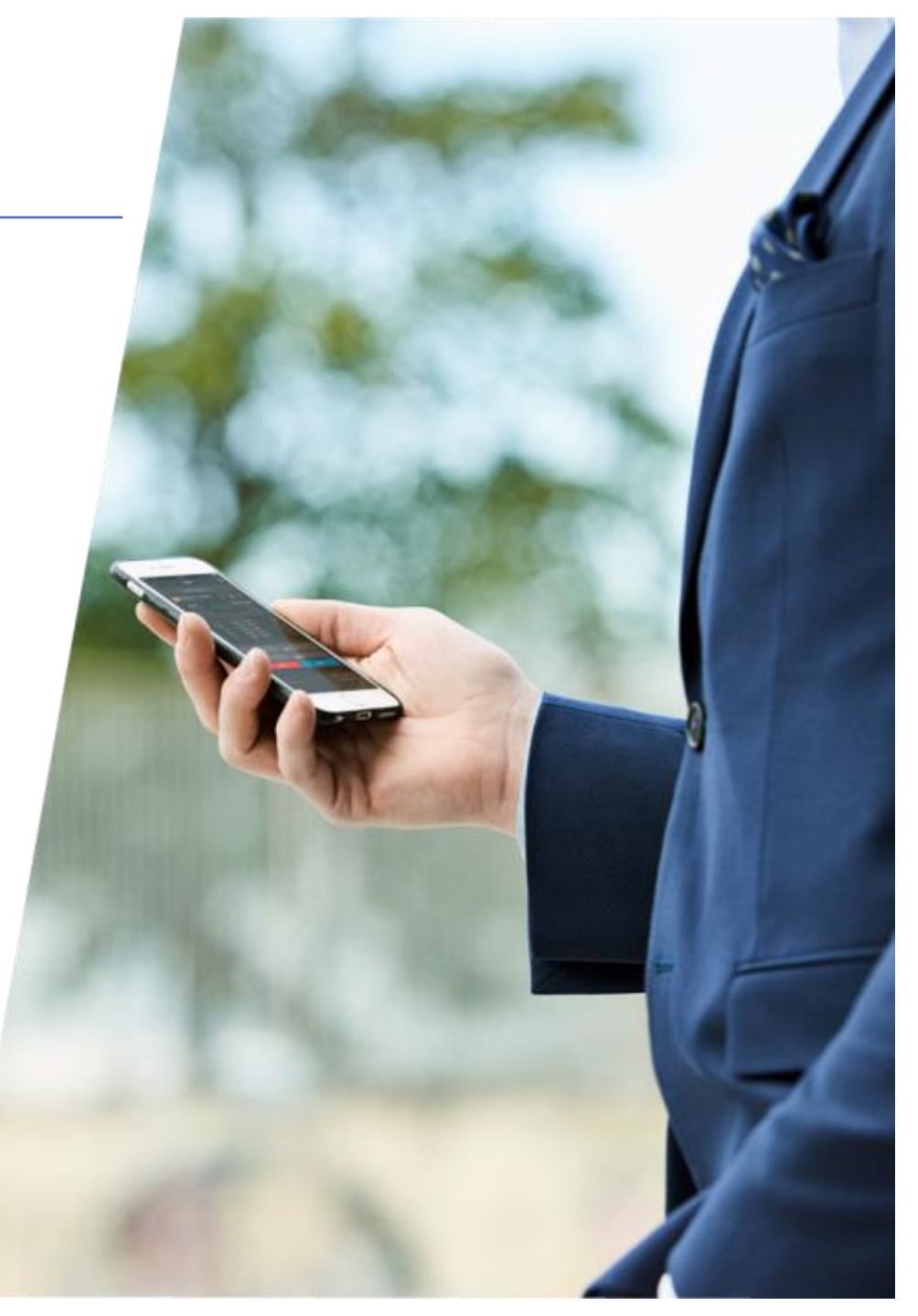

## <u>1. TradingView(トレーディングビュー)とは?</u>

first EU lor quits

## 1.TradingView(トレーディングビュー)とは?

#### ブラウザで最先端の技術を全てのデバイスで、あらゆるOSで、どんな場所でも

TradingView は、モダンウエブサイトで使う事ができる、高度な金融可視化プラットフォームです。基本的なチャートはもち ろん、オーバーレイ戦略のバックテストによる複合スプレッドシンボルの描写であったとしても、我々はあなたが必要とする 全てのツールとデータを備えています。

TradingViewはトレーダーと投資家に最も活発に利用されているソーシアルネットワークです。世界中の何百万人ものトレー ダーに話しかけ、トレーディングのアイディアを議論し、リアルタイムでオーダーを入れてください。 以前には高性能のト レードステーションからしかできなかった比類のない使い勝手をiPadや他のデバイスから体験してください。

参照:TradingView機能ページ(<u>https://jp.tradingview.com/features/</u>)

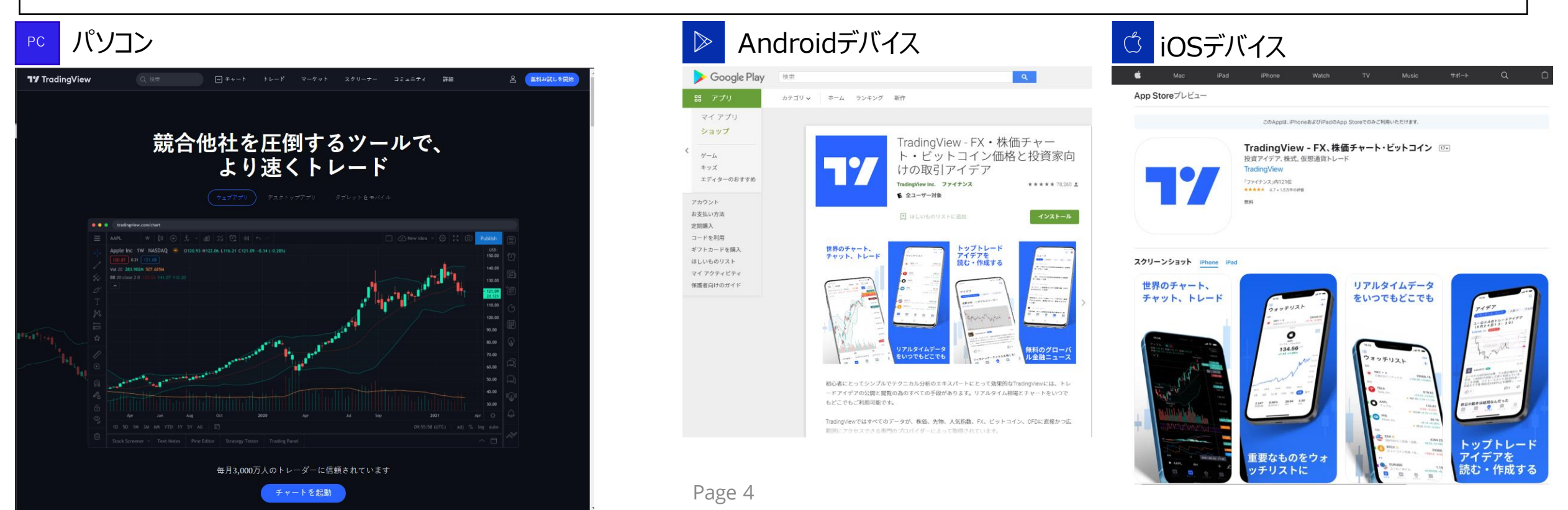

# <u>2. アカウント作成</u>

first EU lor quits

Ċ.

----

FREE TO SHARE

## 2.TradingViewのアカウント作成方法

TradingViewを利用するためには、サクソバンク証券のFXが取引できる口座(ベーシック口座もしくはアドバンス口座)とTradingViewのアカウントが必要となります。 ※本マニュアルではサクソバンク証券の口座開設手順は省略させていただきます。 ※サクソバンク証券の口座開設は<u>こちら</u>から

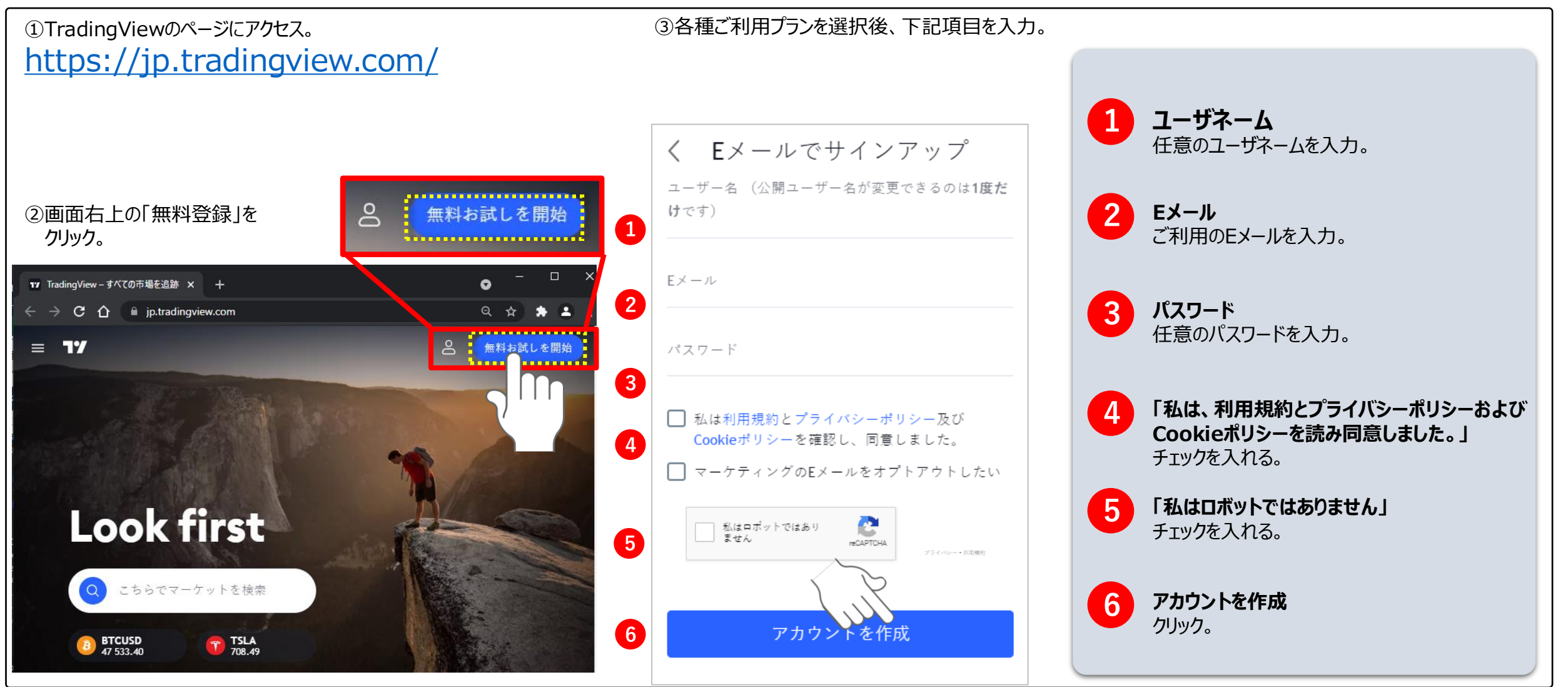

## 2.TradingViewのアカウント作成方法

#### TradingViewを利用するためには、サクソバンク証券のFXが取引できる口座(ベーシック口座もしくはアドバンス口座)とTradingViewのアカウントが必要となります。 ※本マニュアルではサクソバンク証券の口座開設手順は省略させていただきます。 ※サクソバンク証券の口座開設は<u>こちら</u>から

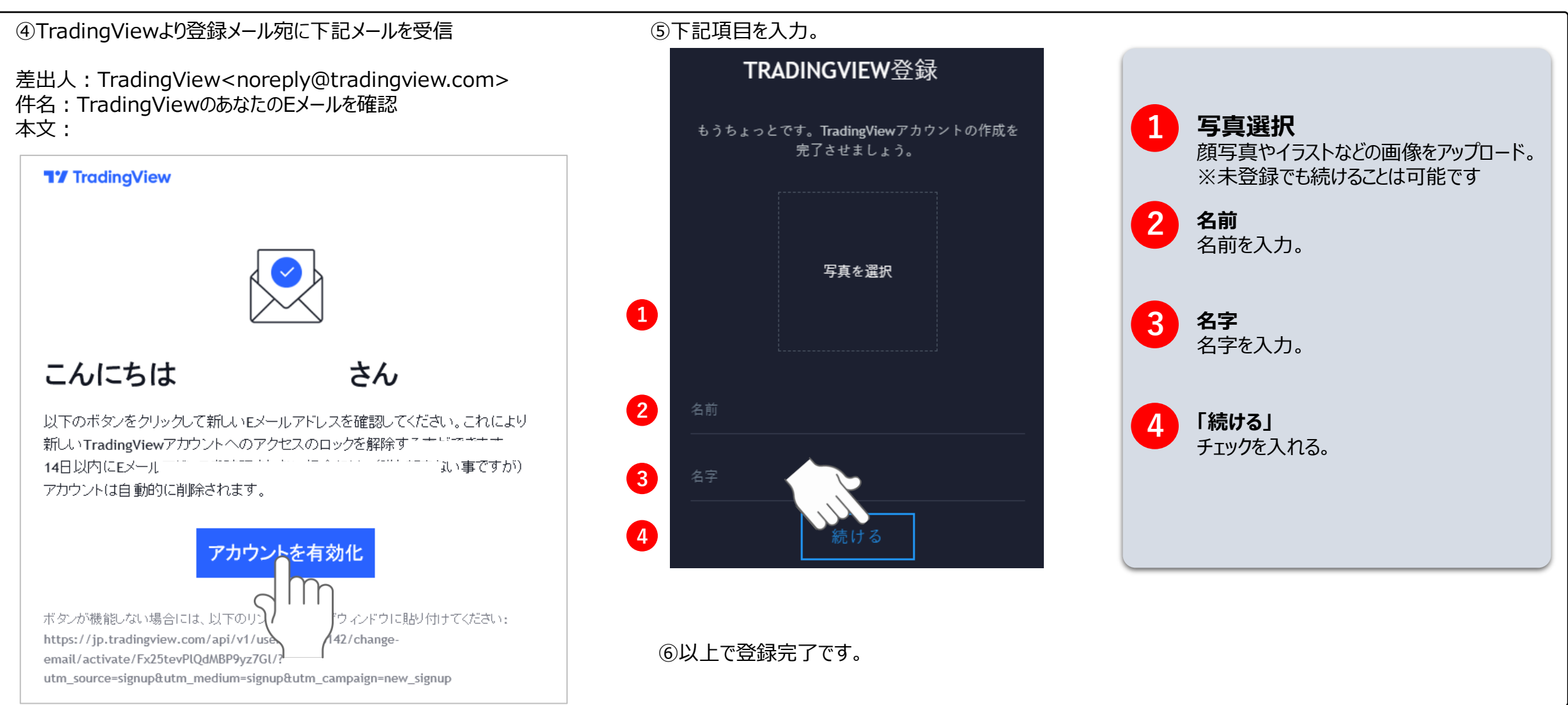

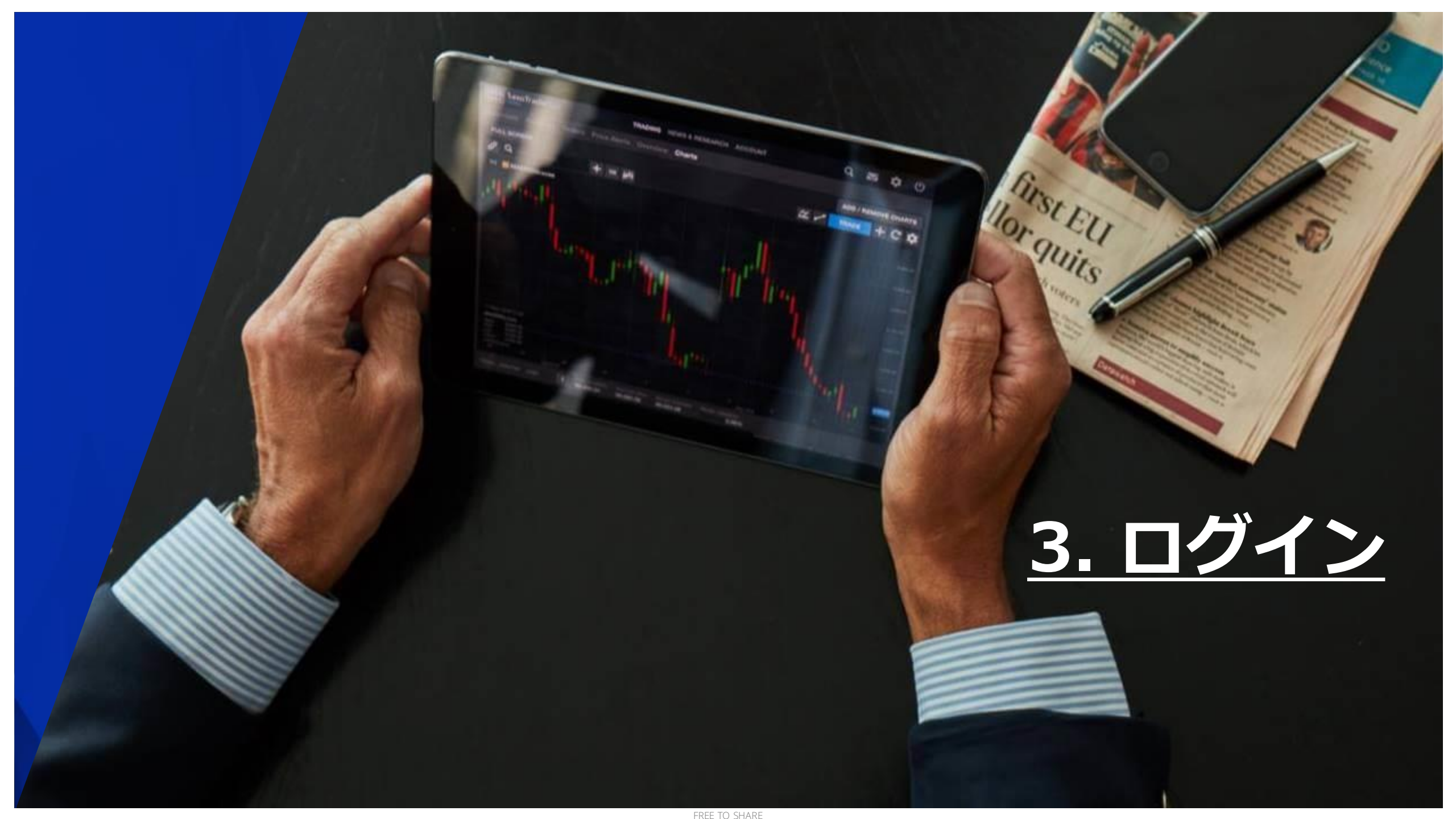

## 3.ログイン

## TradingViewにログイン

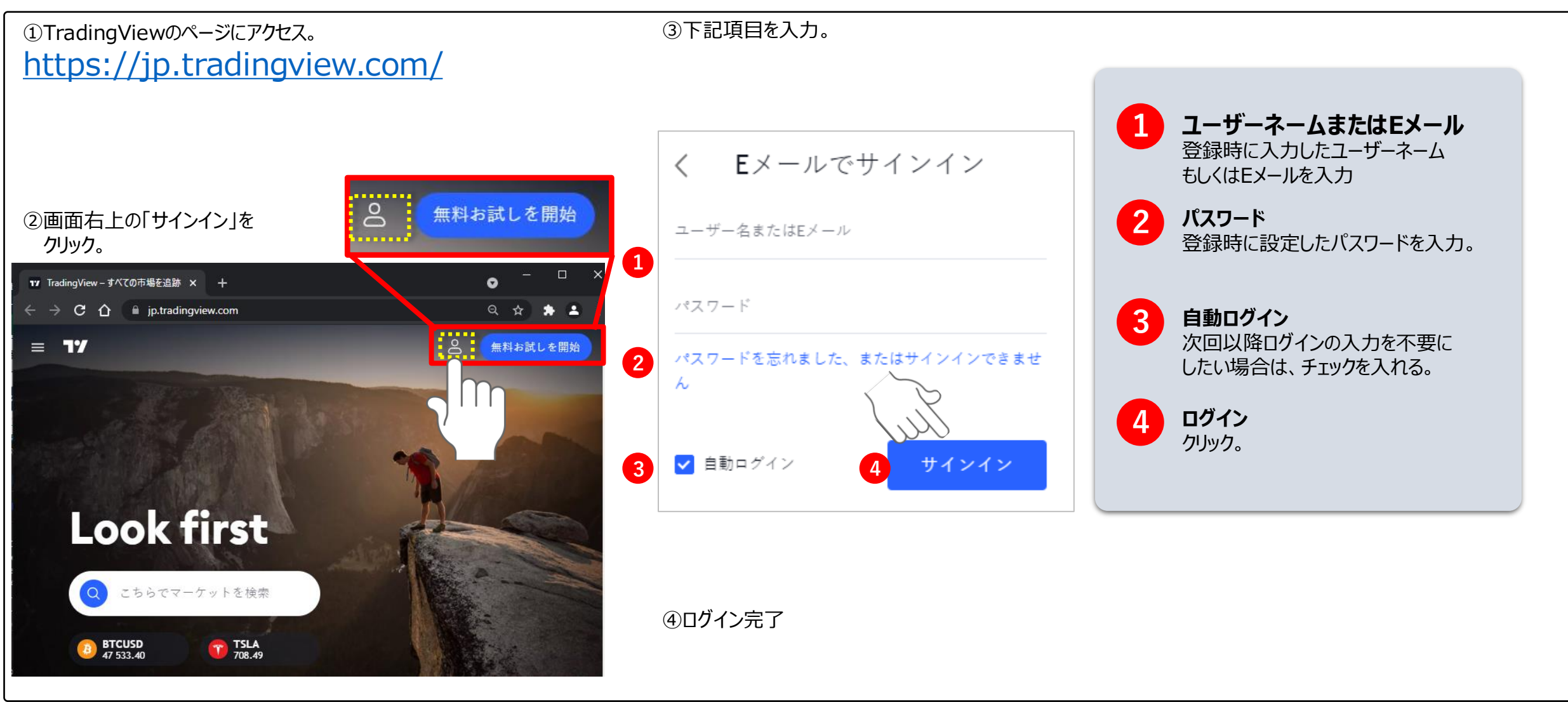

## 3.ログイン

## サクソバンク証券の口座と連携

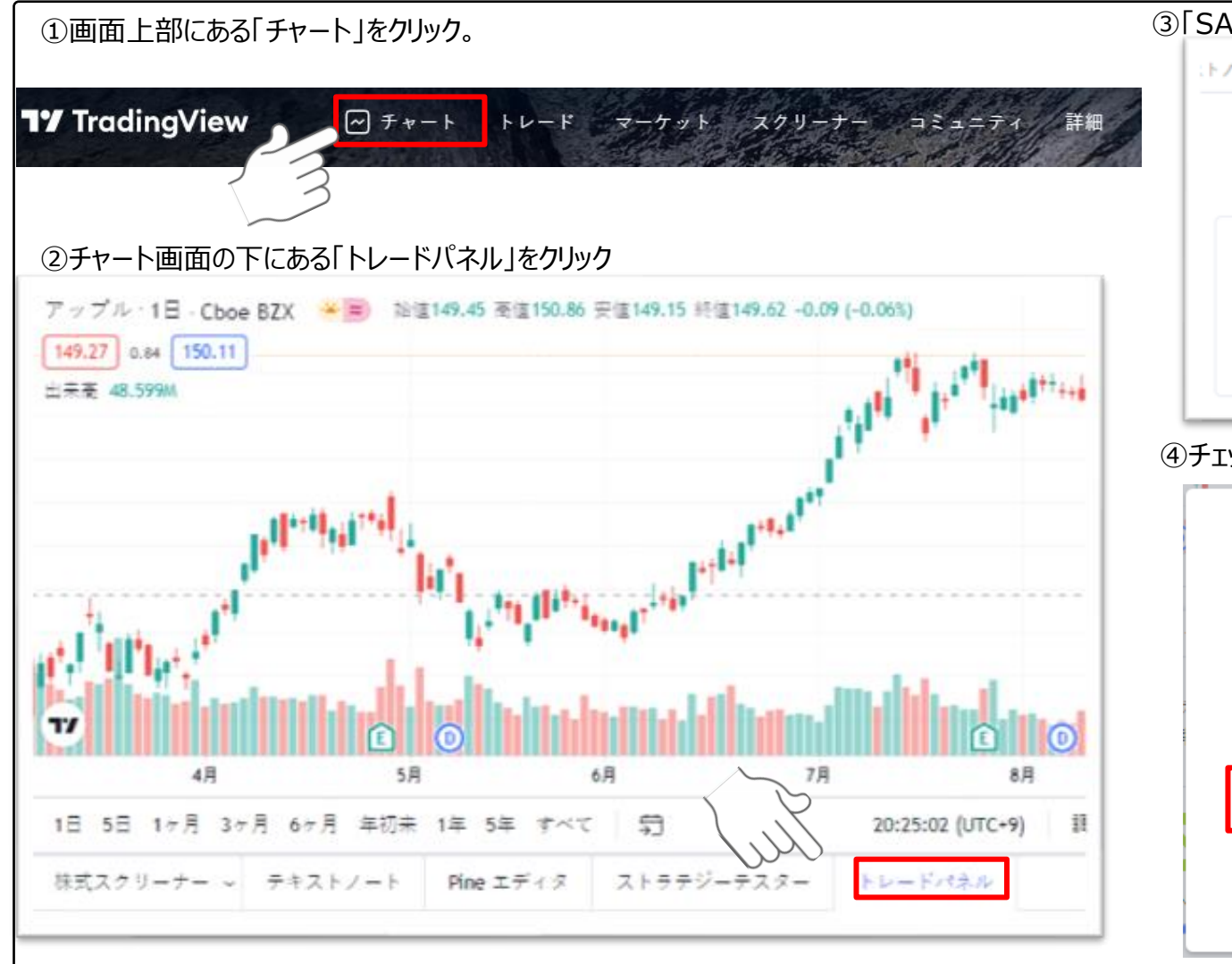

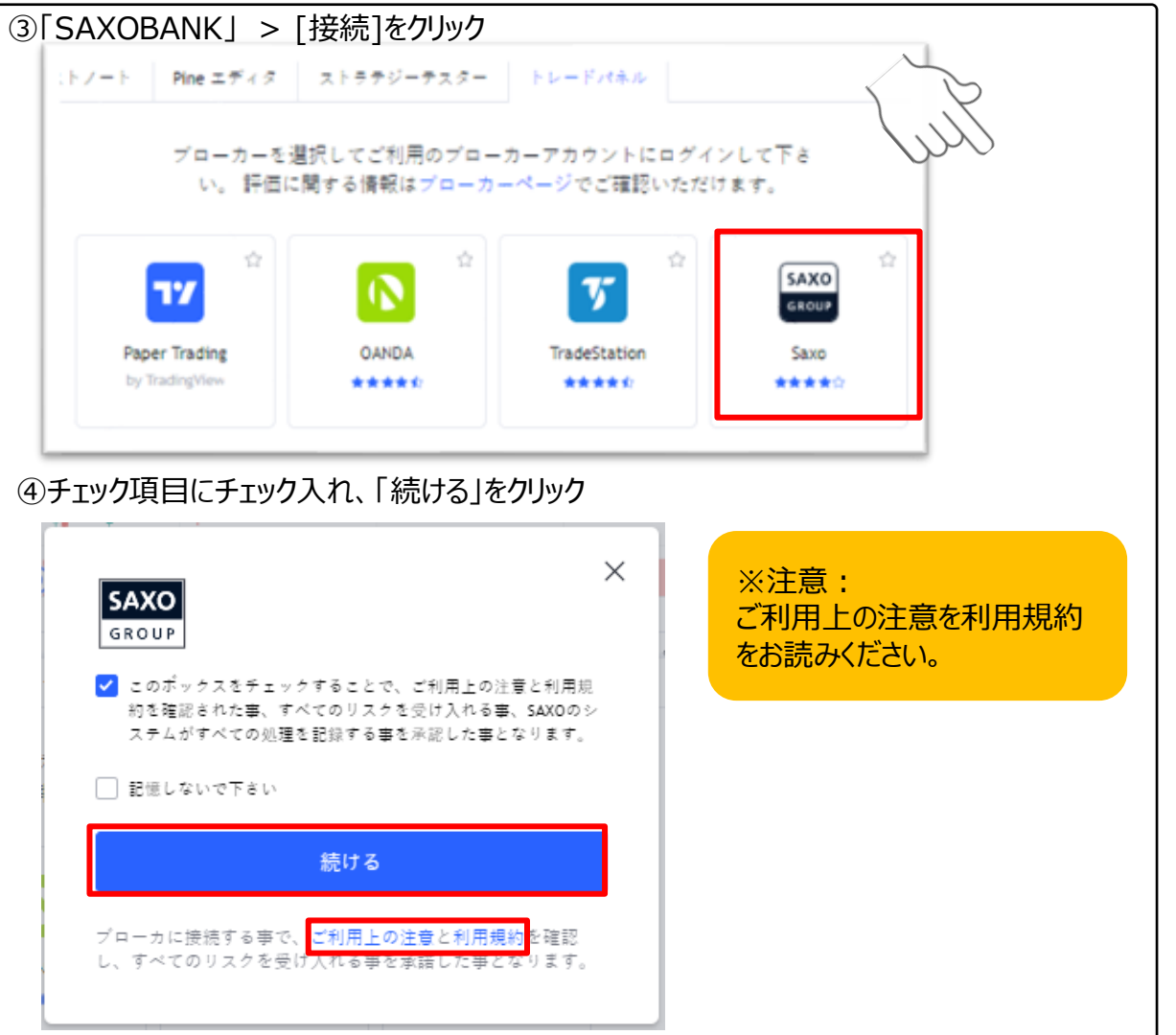

## 3.ログイン

## サクソバンク証券の口座と連携

④サクソバンク証券の口座のユーザIDとパスワードを入力し、

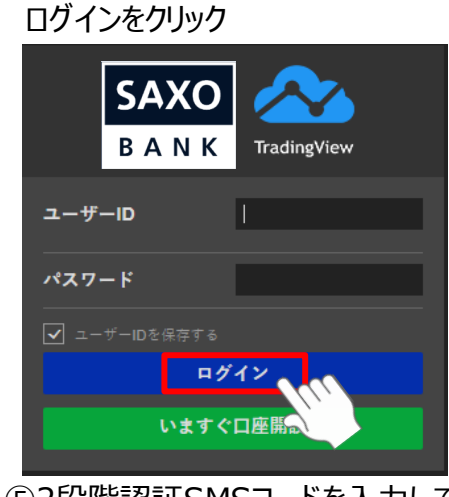

## ⑤2段階認証SMSコードを入力して (2段階認証が有効化されている場合)、[OK]をクリック

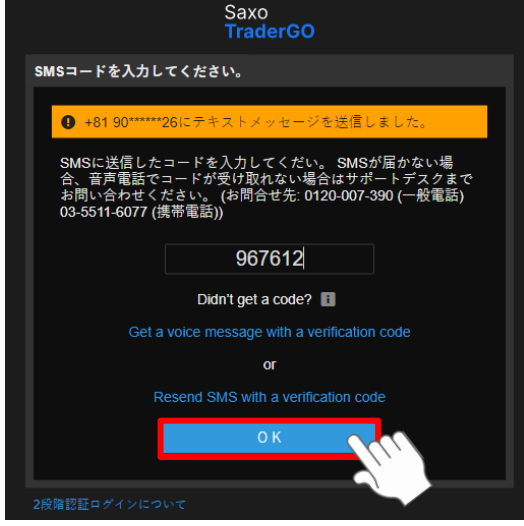

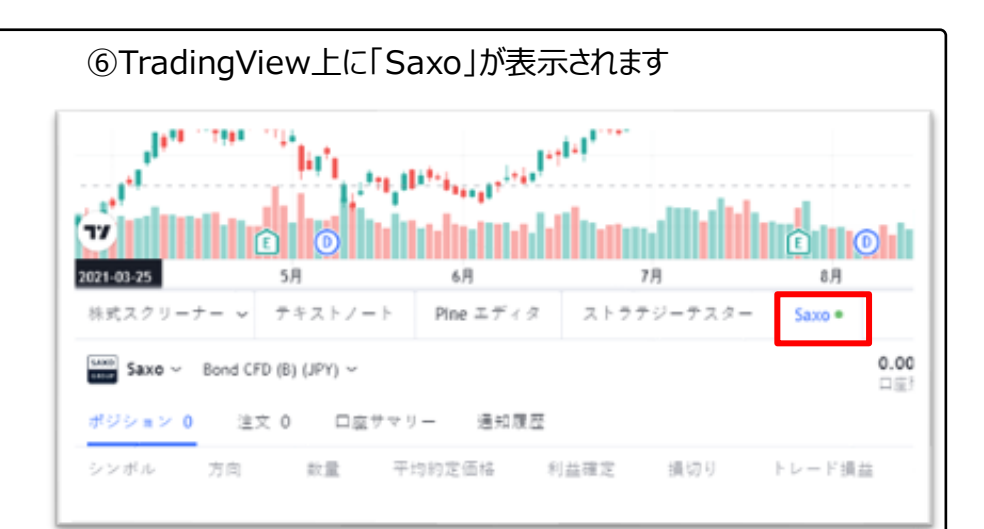

#### ⑥以上で、サクソバンク証券の口座との連携は完了です

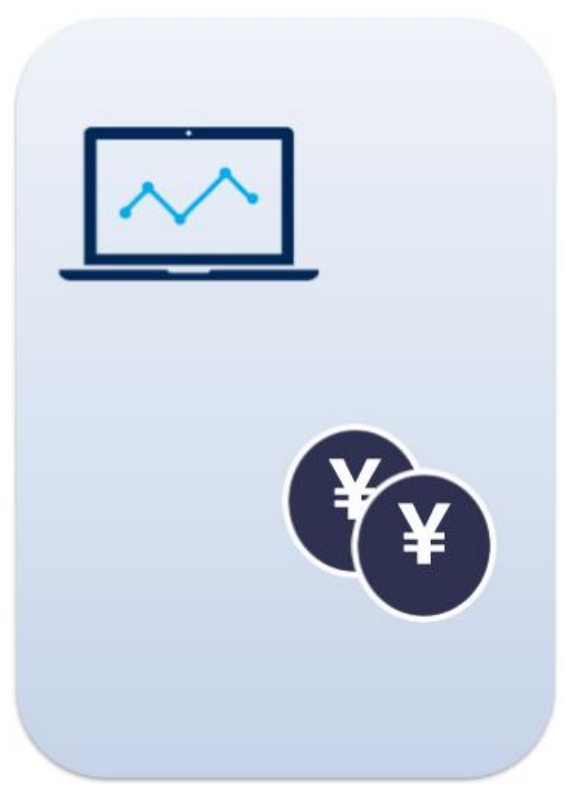

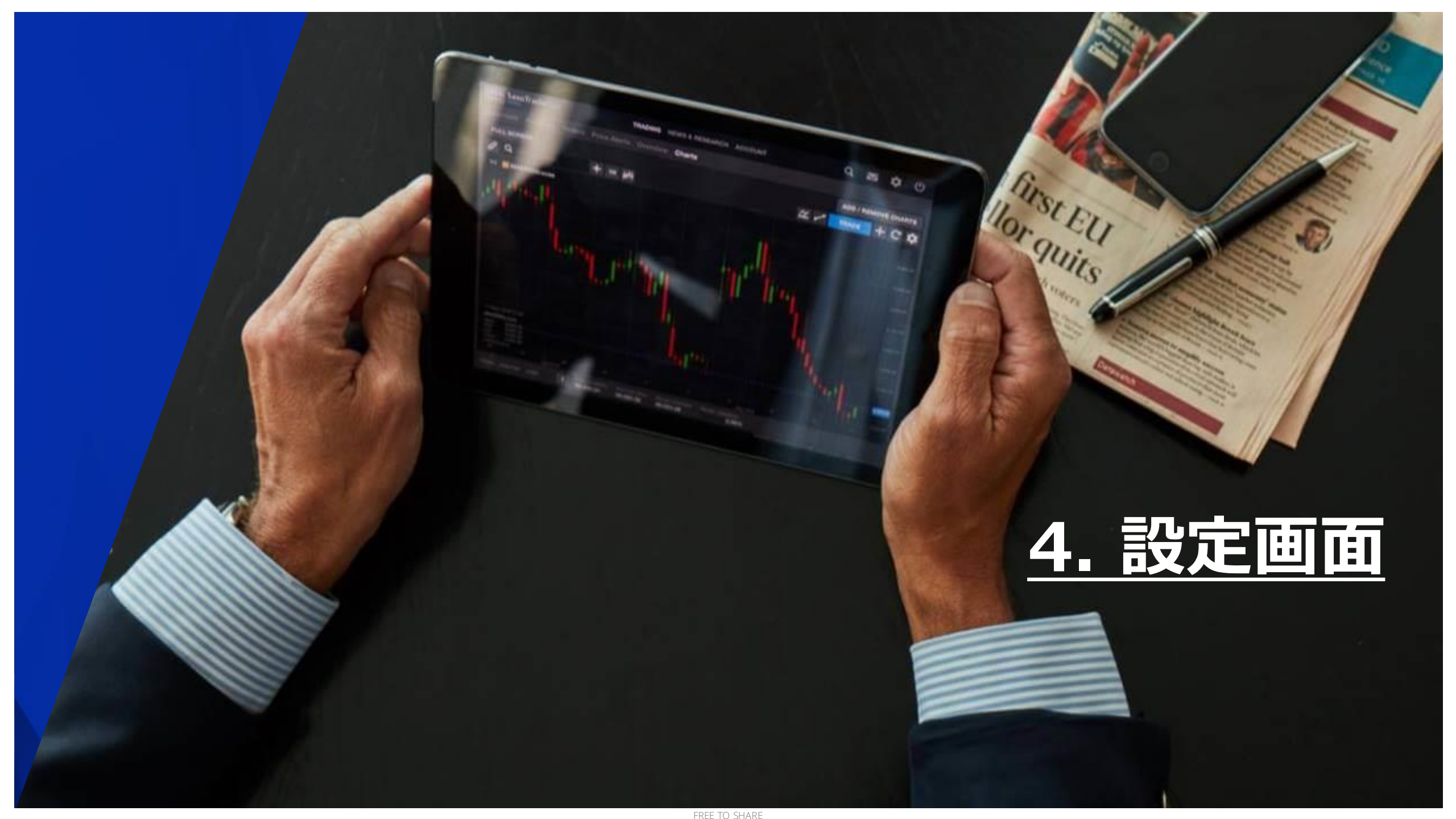

## 4.設定画面

## 口座種別の選択(初回のみ)

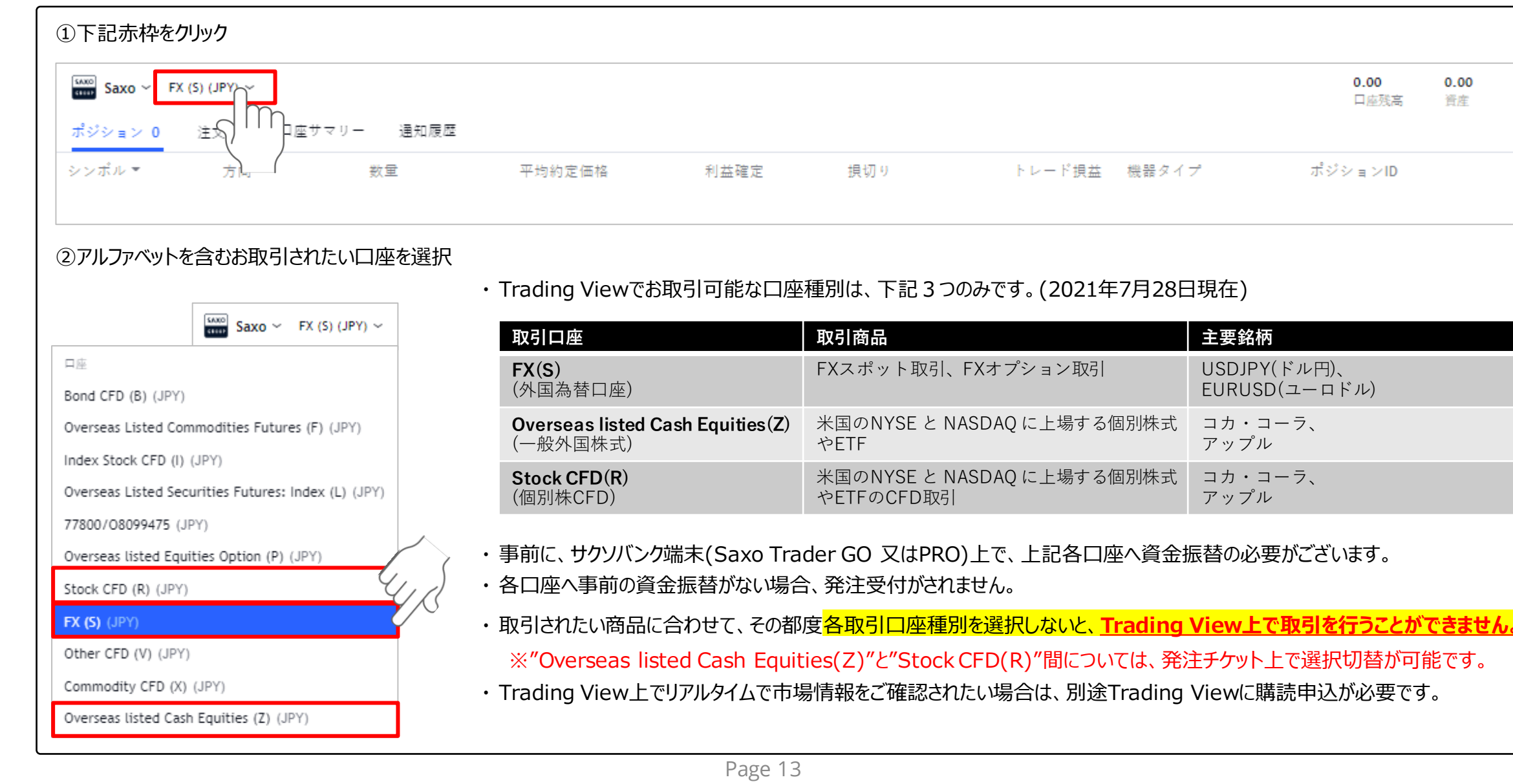

0.00

利益

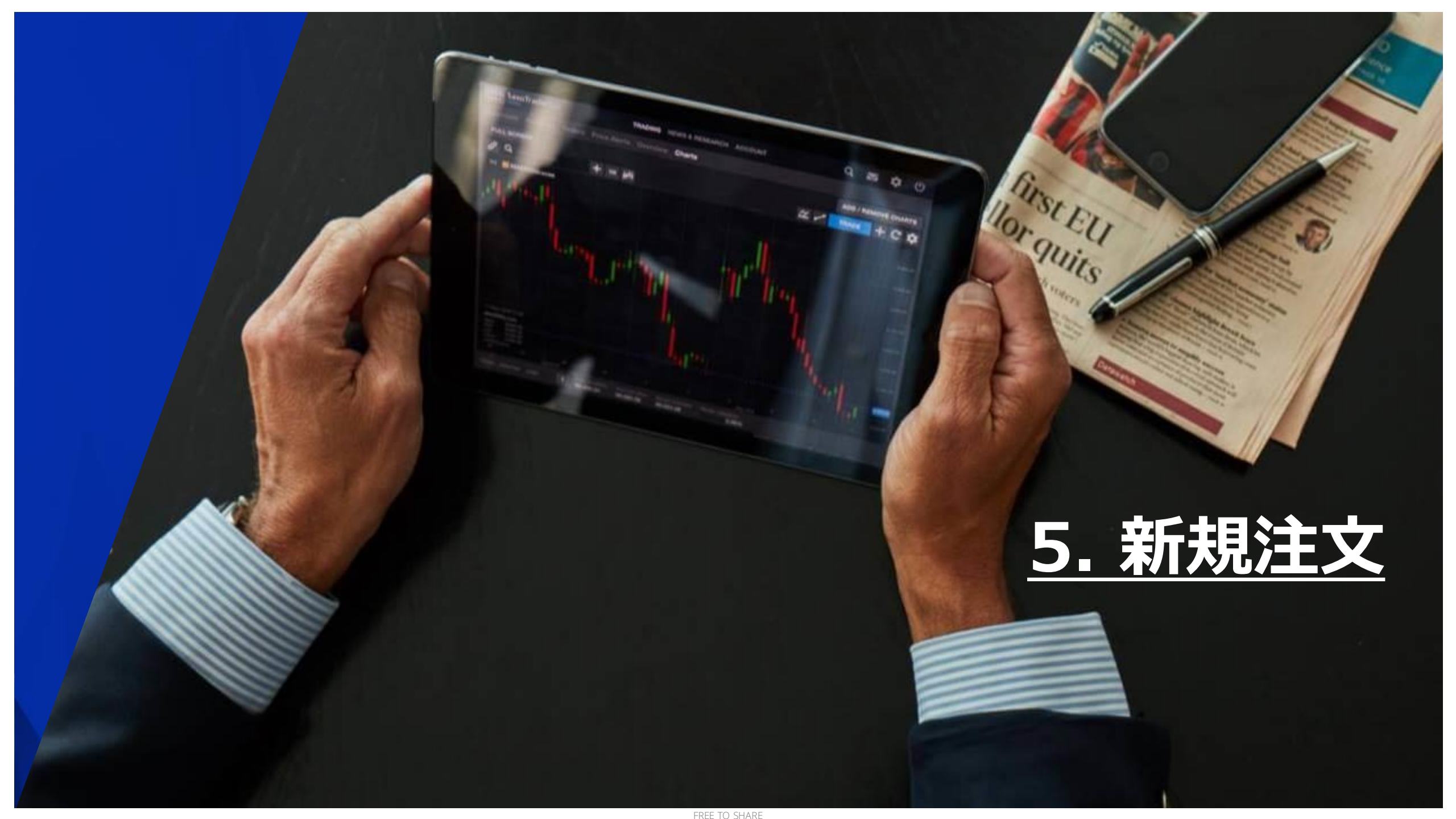

5.新規注文

#### [FX(S)/外国為替] メニューからの新規注文方法 - 【成行】

1

2

3

4

5

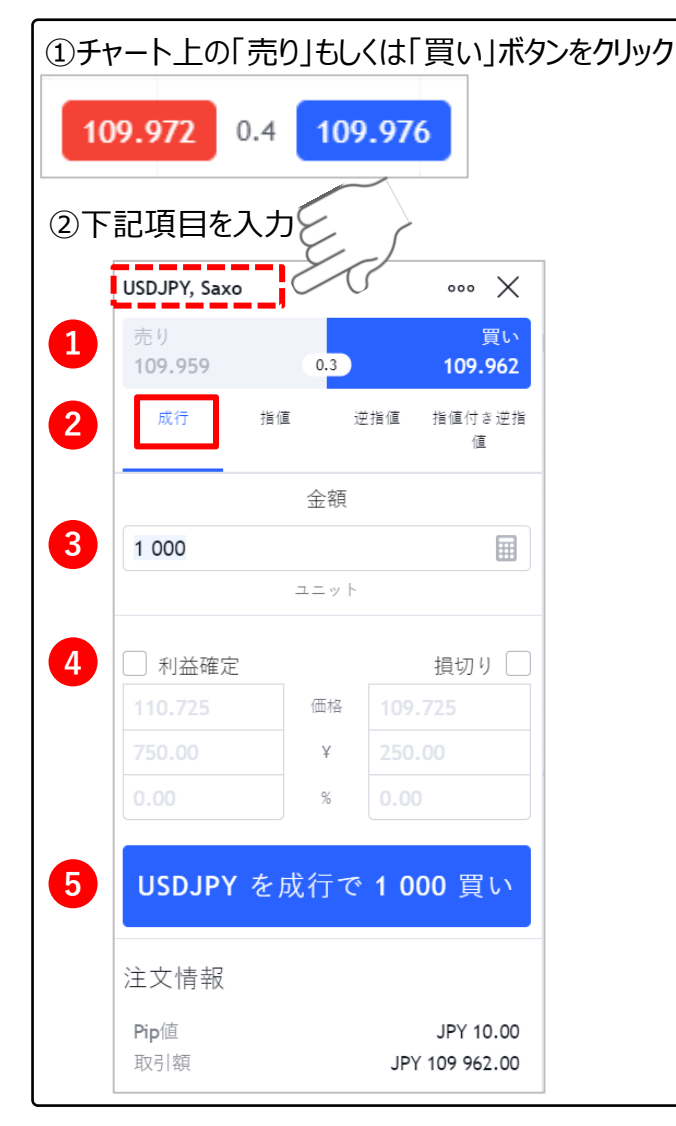

※注意:赤い点線のように「通貨ペア名、Saxo」の銘 柄でないと取引できません。

> 「売り」と「買い」 売り(ショート)か買い(ロング)かを選択。

**注文タイプ** 成行、指値、逆指値、逆指値(指値)から 「成行」を選択。

**金額(数量)** 取引する数量を入力。

「利益確定」と「損切り」(任意) 利益確定注文もしくは損切注文を 行う場合は、希望する注文にチェックし、 価格欄に希望価格を入力。

#### 注文実行

クリックし、注文を実行。 ※クリックする前に注文内容に誤りがないか ご確認ください。

| USDJPY, Saxo             | ٦                                    |                                                            |
|--------------------------|--------------------------------------|------------------------------------------------------------|
| 売り                       |                                      | AL                                                         |
| 109.959                  | 0.3                                  | 109.962                                                    |
| 成行 打                     | 18 (II )                             | 运播值 措值付单运推<br>值                                            |
|                          | 金田                                   |                                                            |
|                          |                                      |                                                            |
|                          | $\Box \equiv = +$                    |                                                            |
| □ 利益確定                   |                                      | 損切り                                                        |
| 112.455                  | 西山                                   | 105.445                                                    |
| 2005.00                  | ¥.                                   | 5000.00                                                    |
|                          | - 16                                 | 0.02                                                       |
| 注文情報<br>1998             |                                      | ¥ 40.00<br>¥ 110 424.00                                    |
| 発注が成立<br>に代わり、<br>注文 275 | 立すると<br>チャート<br>5454902<br>20 USDJPY | 、上記赤枠が「発注されました」の表<br>左下に以下画面が表示されます<br>注文されました × )<br>に 点行 |
|                          |                                      |                                                            |

## [FX(S)/外国為替] メニューからの新規注文方法 - 【指値】

 $\left[1\right]$ 

2

3

4

5

6

7

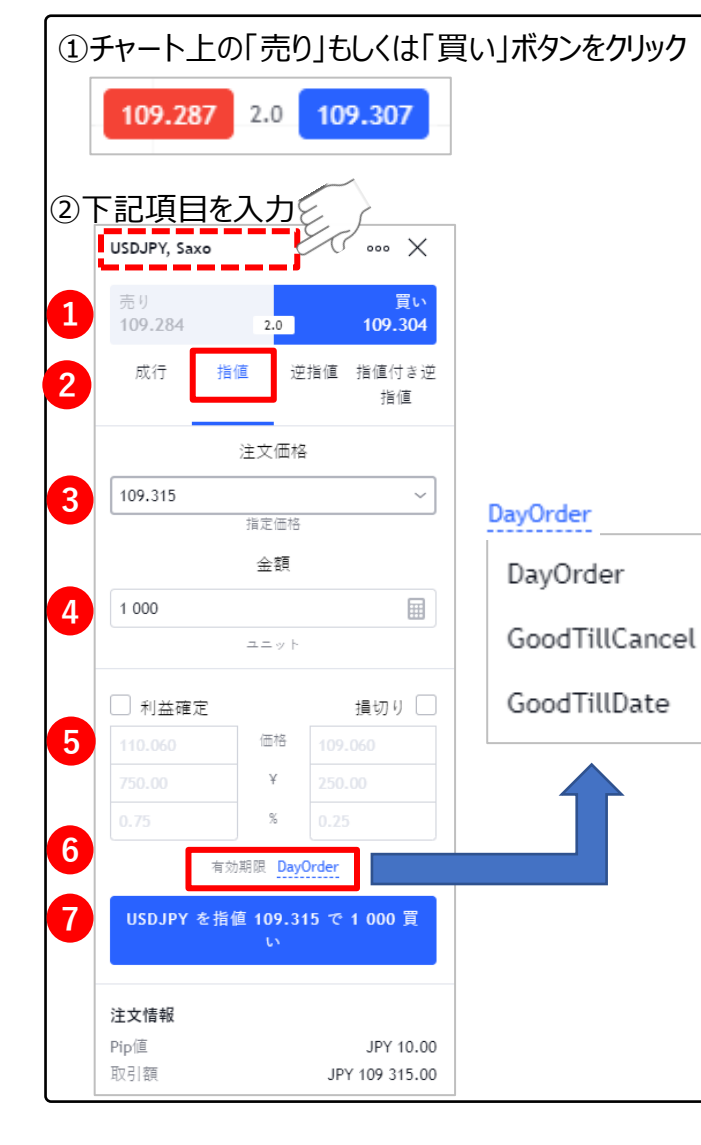

「売り」と「買い」 売り(ショート)か買い(ロング)かを選択。

**注文タイプ** 成行、指値、逆指値、逆指値(指値)から 「指値」を選択。

**注文価格** 希望する注文価格を入力。

**金額(数量)** 取引する数量を入力。

「利益確定」と「損切り」(任意) 利益確定注文もしくは損切注文を 行う場合は、希望する注文にチェックし、 希望する金額を入力

#### 有効期限

Day Order : 当日中まで GoodTillCancel : 無期限 GoodTillDate : 指定した日付まで

#### 注文実行

クリックし、注文を実行。 ※クリックする前に注文内容に誤りがないか ご確認ください。

| 売り<br>109.295 | 2    | 買い<br>.0 109.315 |
|---------------|------|------------------|
| 成行            | 指値   | 逆指値 指値付き返<br>指値  |
|               | 注文   | 価格               |
| 109.315       |      | ~                |
|               | 指定   | 価格               |
|               | ÷    | EB               |
|               |      |                  |
|               | 2.5  | = F.             |
| 利益確定          |      | 損切り              |
|               | 西    | B 105.445        |
|               |      | 5000.00          |
|               |      | 0.02             |
| -             | 発注され | いました             |
|               |      |                  |

※注意:赤い点線のように「通貨ペア名、 Saxo」の銘柄でないと取引できません。

## [FX(S)/外国為替] メニューからの新規注文方法 - 【逆指値】

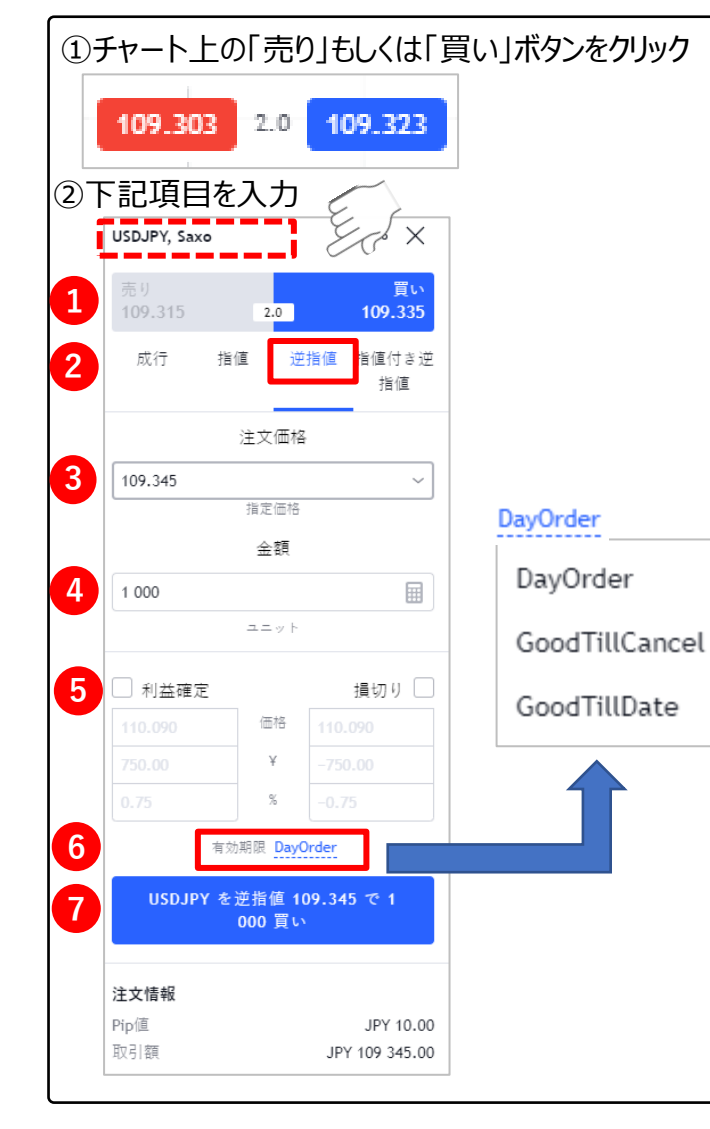

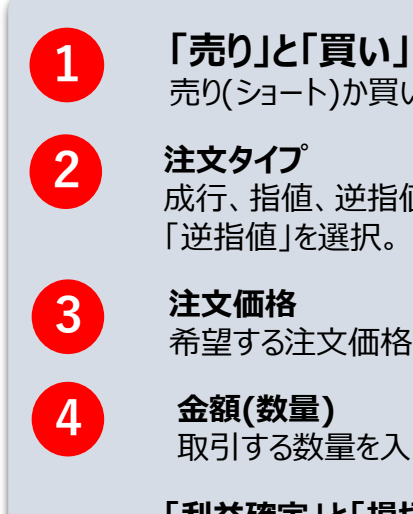

5

6

7

売り(ショート)か買い(ロング)かを選択。 注文タイプ 成行、指値、逆指値、逆指値(指値)から 「逆指値」を選択。

注文価格 希望する注文価格を入力。

金額(数量) 取引する数量を入力。

「利益確定」と「損切り」(任意) 利益確定注文もしくは損切注文を 行う場合は、希望する注文にチェックし、 希望する金額を入力

#### 有効期限

Day Order:当日中まで GoodTillCancel: 無期限 GoodTillDate:指定した日付まで

#### 注文実行

クリックし、注文を実行。 ※クリックする前に注文内容に誤りがないか ご確認ください。

| 成行 指値 逆指値 指値付<br>指位<br>注文価格<br>109.315<br>指定価格<br>國際 | 付き〕<br>旨値 |
|------------------------------------------------------|-----------|
| 注文価格<br>109.315<br>指定価格<br>業額                        |           |
| 109.315<br>指定価格<br>重願                                |           |
| 指定価格                                                 | ~         |
| <b>Z</b> 18                                          |           |
|                                                      |           |
| a=++                                                 |           |
| 10000                                                |           |
| 112.405                                              | 492 V     |
| 2005.00 ¥ 5000.00                                    |           |
| 0.01 8 0.02                                          |           |
|                                                      |           |
|                                                      | 1         |

※注意:赤い点線のように「通貨ペア名、Saxo」の銘 柄でないと取引できません。

## [FX(S)/外国為替] メニューからの新規注文方法 - 【指値付き逆指値】

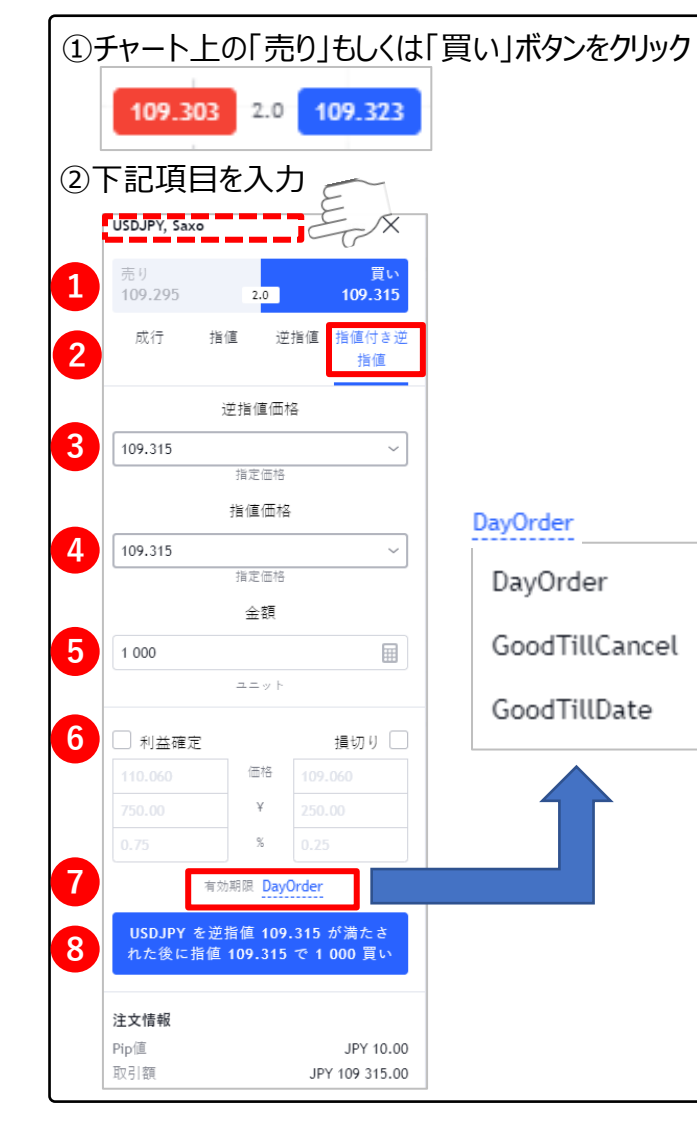

| 1 | <b>「売り」と「買い」</b><br>売り(ショート)か買い(ロング)かを選択。                                           |
|---|-------------------------------------------------------------------------------------|
| 2 | <b>注文タイプ</b><br>成行、指値、逆指値、逆指値(指値)から<br>「指値付き逆指値」を選択。                                |
| 3 | <b>逆指値価格</b><br>希望する逆指値価格を入力。                                                       |
| 4 | <b>指値価格</b><br>希望した逆指値の価格で注文を執行する際、<br>許容できるスリッページの価格を入力。※1                         |
| 5 | <b>金額(数量)</b><br>取引する数量を入力。                                                         |
| 6 | 「利益確定」と「損切り」(任意)<br>利益確定注文もしくは損切注文を<br>行う場合は、希望する注文にチェックし、<br>希望する金額を入力             |
| 7 | <b>有効期限</b><br>Day Order : 当日中まで<br>GoodTillCancel : 無期限<br>GoodTillDate : 指定した日付まで |
| 8 | <b>注文実行</b><br>クリックし、注文を実行。<br>※クリックする前に注文内容に誤りがないか<br>ご確認ください。                     |

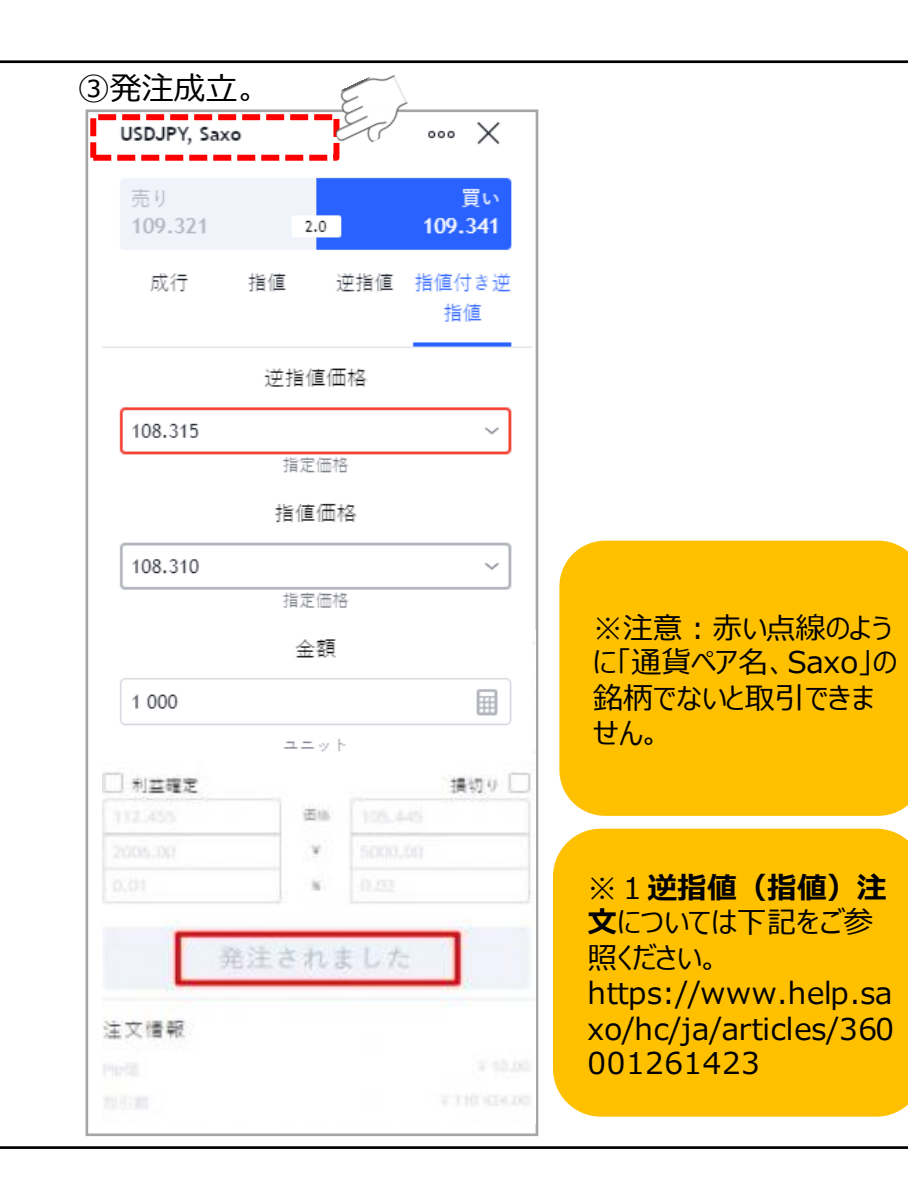

## [(Z)一般外国株式]と[(R)個別株CFD]のメニューからの新規注文方法 – 【成行】

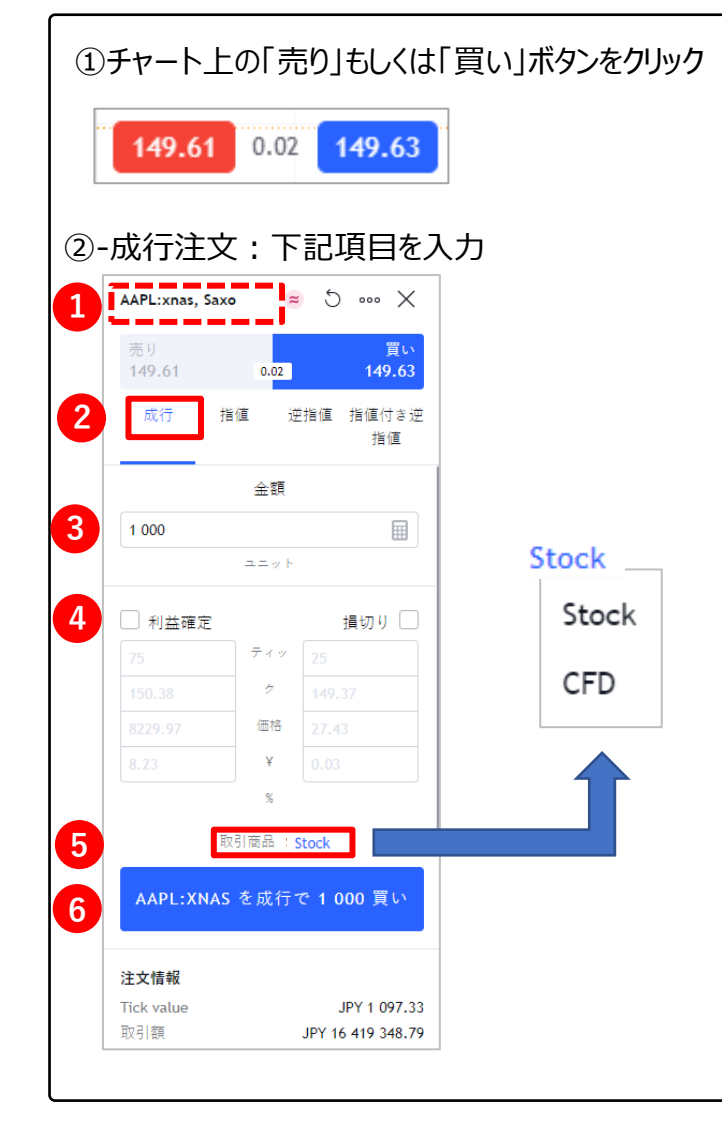

| 1 | 「売り」と「買い」<br>売り(ショート)か買い(ロング)かを選択。                                                      |
|---|-----------------------------------------------------------------------------------------|
| 2 | <b>注文タイプ</b><br>成行、指値、逆指値、逆指値(指値)から<br>「成行」を選択。                                         |
| 3 | <b>金額(数量)</b><br>取引する数量を入力。                                                             |
| 4 | 「利益確定」と「損切り」(任意)<br>利益確定注文もしくは損切注文を<br>行う場合は、希望する注文にチェックし、<br>価格欄に希望価格を入力。              |
| 5 | <b>取引商品の切替</b><br>同一株式銘柄について、一般外国株式<br>(Stock)と個別株CFD(CFD)間で商品の切<br>替が可能です。※参照: Page 13 |
| 6 | <b>注文実行</b><br>クリックし、注文を実行。<br>※クリックする前に注文内容に誤りがないか<br>ご確認ください。                         |
|   |                                                                                         |

#### ③発注成立。 \_\_\_\_\_ 5 AAPL:xnas, Saxo ~ •••• X 買い 売り 149.61 0.02 149.63 成行 指値 逆指値 指値付き逆 指値 金額 ▦ 1 000 ユニット 利益確定 損切り 🗌 ティッ ク 価格 ¥ % 取引商品 Stock 発注されました 注文情報

## [(Z)一般外国株式]と[(R)個別株CFD]のメニューからの新規注文方法 – 【指値】

1

2

3

4

5

6

7

8

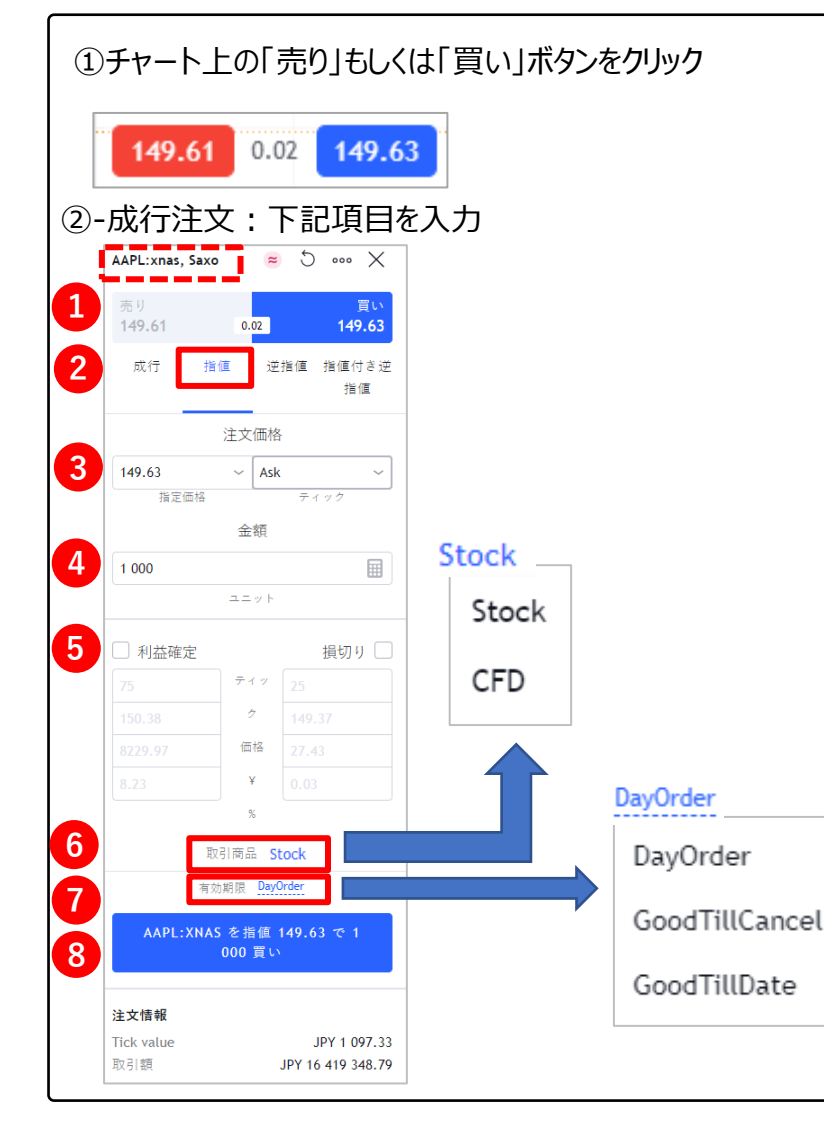

|               |                                                                                    | ③発注反                                                 | 苋立。                                        |                        |                                  |
|---------------|------------------------------------------------------------------------------------|------------------------------------------------------|--------------------------------------------|------------------------|----------------------------------|
| ļ             | <b>売り」と「買い」</b><br>売り(ショート)か買い(ロング)かを選択。                                           | AAPL:xnas, s                                         | iaxo 🏾 🍣                                   | 5                      | • X                              |
| <b>3</b><br>} | <b>主文タイプ</b><br>成行、指値、逆指値、逆指値(指値)から<br>「指値」を選択。                                    | 56.9<br>1 <b>49.61</b><br>成行                         | 0. <mark>02</mark><br>指值 逆                 | 1-<br>:指値 指値<br>;<br>; | 夏い<br><b>49.63</b><br>(付き逆<br>省値 |
|               | <b>注文価格</b><br>希望する注文価格を入力。                                                        | <b>149.63</b><br>指定価                                 | 注文価格<br>~ Ask                              | 子<br>ティック              | ~                                |
| ]             | <b>金額(数量)</b><br>取引する数量を入力。                                                        | 1 000                                                | 金額                                         |                        |                                  |
| <br>;;<br>;;  | 「利益確定」と「損切り」(任意)<br>利益確定注文もしくは損切注文を<br>うう場合は、希望する注文にチェックし、<br>西格欄に希望価格を入力。         | <ul> <li>利益確定</li> <li>75</li> <li>150.38</li> </ul> | ユニット<br>                                   | 損切<br>25               | טע<br>וויי                       |
| נ<br>ן<br>ל   | 取引商品の切替<br>同一株式銘柄について、一般外国株式(Stock)<br>2個別株CFD(CFD)間で商品の切替が可能です。                   |                                                      | 価格<br>¥                                    |                        |                                  |
|               | 有効期限 ※参照:Page 13<br>Day Order:当日中まで<br>GoodTillCancel:無期限<br>GoodTillDate:指定した日付まで |                                                      | 取引商品 <u>St</u><br>有効期限 <u>Day</u><br>発注される | ock<br>Order           | 1                                |
| ゴク<br>※       | <b>E文実行</b><br>リックし、注文を実行。<br>ミクリックする前に注文内容に誤りがないか<br>ご確認ください。                     | 注文情報<br>netti<br>netti                               |                                            |                        | ¥ 40.<br>F 110 4240              |
|               |                                                                                    |                                                      |                                            |                        |                                  |

## [(Z)一般外国株式]と[(R)個別株CFD]のメニューからの新規注文方法 – 【逆指値】

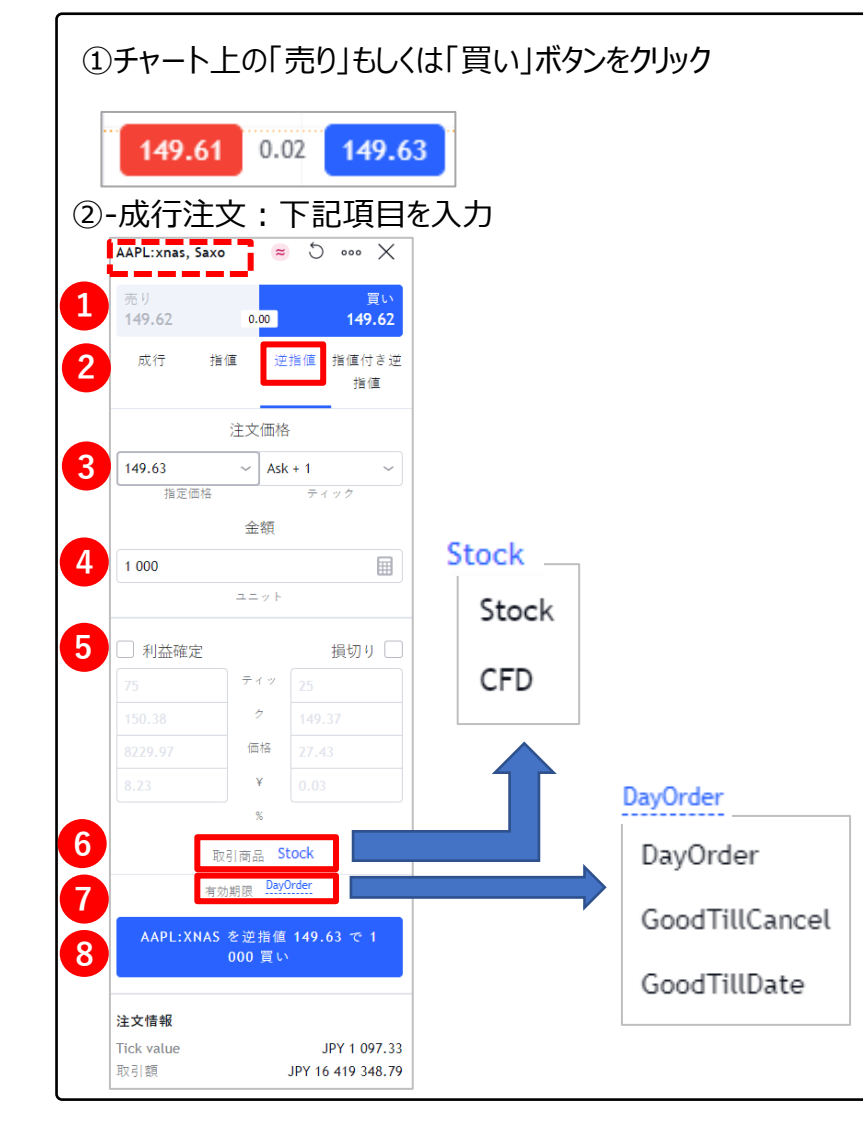

|                                             | ③発注成立           | o                 |
|---------------------------------------------|-----------------|-------------------|
| 「売り」と「買い」<br>売り(ショート)か買い(ロング)かを選択。          | AAPL:xnas, Saxo | ≈ 5 ∞ X           |
| 注文タイプ                                       | 売り<br>149.62    | 買い<br>0.00 149.62 |
| 成行、指値、逆指値、逆指値(指値)から<br>「逆指値」を選択。            | 成行  指值          | . 逆指値 指値付き逆<br>指値 |
| 注文価格                                        | ž               | 主文価格              |
| 希望する注文価格を入力。                                | 149.63          | ✓ Ask + 1         |
| ◇茹/粉旱\                                      | 指定価格            | ティック              |
| ☎େ () () () () () () () () () () () () ()   |                 | 金額                |
|                                             | 1 000           |                   |
|                                             |                 | ユニット              |
| 利益唯正注义もいは摂切注义を<br>行う提合は 希望する注文にチェック」        | □ 利益確定          | 損切り 🗌             |
| 価格欄に希望価格を入力。                                | 75              | ティッ 25            |
| 取引商品の切替                                     | 150.38          | ¢ 149.37          |
| 同一株式銘柄について、一般外国株式(Stock)                    | 8229.97         | 価格 27.43          |
| と個別株CFD(CFD)間で商品の切替が可能です。                   | 8.23            | ¥ 0.03            |
| <b>有効期限</b> ※参照:Page 13                     |                 | %                 |
| Day Order : 当日中まで                           | 取引              | 商品 Stock          |
| GoodTillCancel:無期限<br>GoodTillData,指定Lを見付まる | 有効期             | 同限 DayOrder       |
|                                             | 20.54           | ++++++            |
| 王 <b>又美行</b><br>如114月  注立を実行                | 光注 (            | CINE LIC          |
| ノリッフし、圧又で天1」。<br>※クトックする前に注文内容に誤りがないか       | 注文情報            |                   |
| ご確認ください。                                    | Predit          |                   |

## [(Z)一般外国株式]と[(R)個別株CFD]のメニューからの新規注文方法 – 【指値付き逆指値】

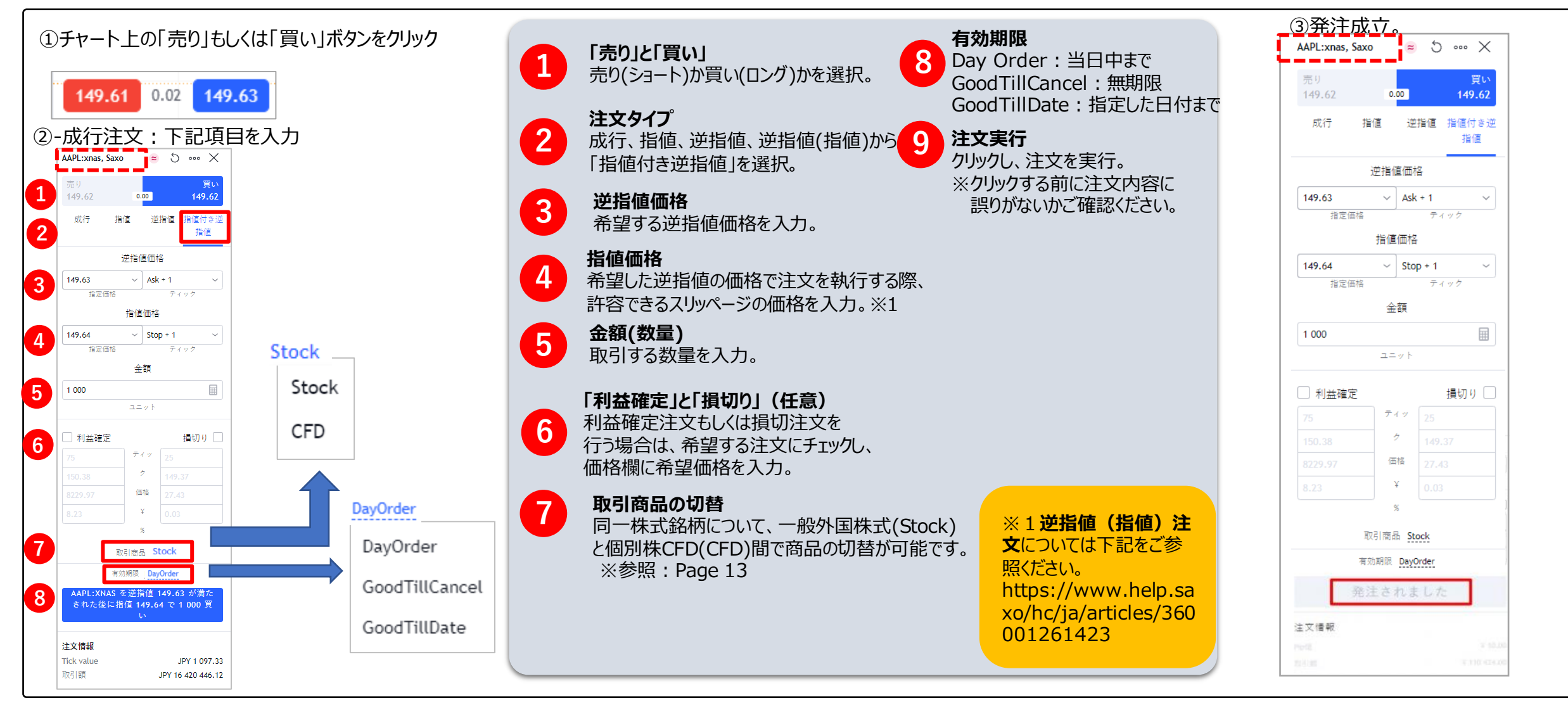

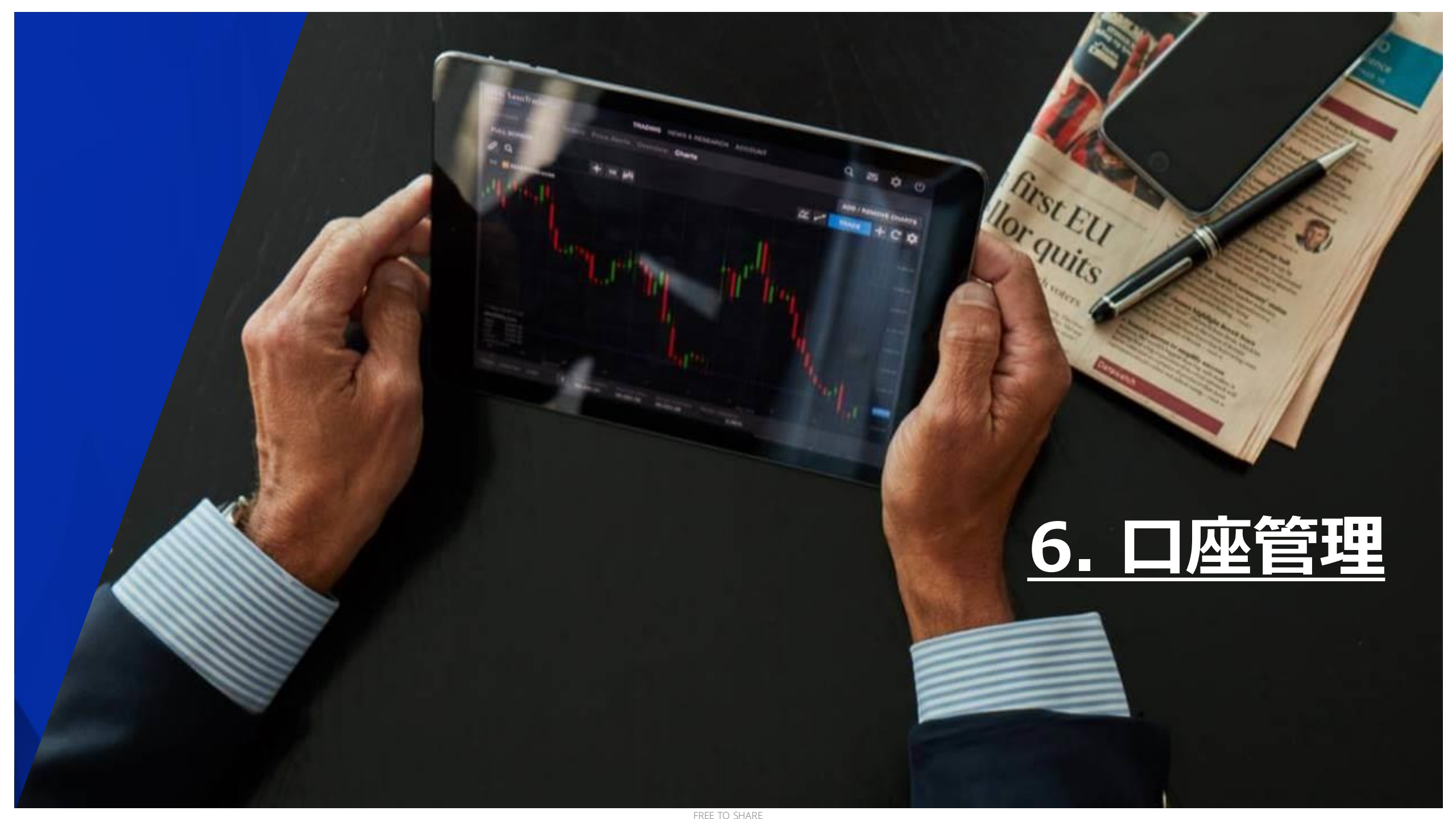

6.口座管理

#### ポジションの確認方法:保有しているポジションを確認する

#### ①下記赤枠の「ポジション」タブをクリック。

#### ※ポジションの横に記載されている数値は保有しているポジション数です

| ポジション 5 注  | 文 2 口座サマリー | 通知履歴    |         |         |     | 5                    | axo Bank • 77 | 800/56000TRIAL - Ø |
|------------|------------|---------|---------|---------|-----|----------------------|---------------|--------------------|
|            |            |         |         |         |     | 口服性液 25 350 924.38 前 | Ξ增点 25 576 14 | 5.84 道言 14 594.00  |
| シンボル       | 方向         | 1.2     | 平坦的定価幅  | 利益確定    | 展切り | Trade P/L            | ・ポジションロ       | 1                  |
| NZDUSD     | H.v.       | 100 000 | 0.68705 | 0.67618 |     | -307 221.00          | 1402849571    | /×                 |
| USDJPY     | Ro         | 6 000   | 111.623 |         |     | -7 356.00            | 1419313103    | /×                 |
| USDJIPY    | <b>市</b> 9 | 1 000   | 110.398 |         |     | -1.00                | 1423654409    | 2 ×                |
| OPT:EURUSD | πu         | 90.000  | 0.02    |         |     | 0.00                 | 1399960969    | 0 / ×              |
| NZDUSD     | πŢ         | 100 000 | 0.68905 |         |     | +325 144.00          | 1405199421    | /×                 |
|            |            |         |         |         |     |                      |               |                    |

#### ②表示内容を確認する。

| 名称<br>(単位) | 説明                                                              | 名称<br>(単位) | 説明                      |
|------------|-----------------------------------------------------------------|------------|-------------------------|
| シンポル       | 通貨ペア名                                                           | 利益確定       | 注文金額 ※決済指値注文を行った際のみ表示   |
| 方向         | 売り注文か買い注文かの区分                                                   | 損切り        | 注文金額 ※決済逆指値注文を行った際のみ表示  |
| 数量         | 保有しているポジションの数量                                                  | Trade P/L  | 新規約定値と実勢価格から算出される損益時価評価 |
| 平均約定価格     | ポジションを購入した価格。<br>※同じ通貨のポジションを複数保有している場合は、<br>ポジションを購入した価格の平均価格。 | ポジションID    | ポジション番号                 |

6.口座管理

#### 注文の確認方法:発注した注文を確認する

#### ①下記赤枠の「注文」タブをクリック。

#### ※注文の横に記載されている数値は未約定の注文数です

| FXスクリー         | +- v #+ | ストノート             | Pine エディタース | トラテジーテスタ | 7 — Saxo Bank • |      |     |         |       |                     |           |                   |                     | _ 🗆       |
|----------------|---------|-------------------|-------------|----------|-----------------|------|-----|---------|-------|---------------------|-----------|-------------------|---------------------|-----------|
| オジ: 1          | 4 注文    | 2 口座サマリ           | )- 通知履歴     |          |                 |      |     |         |       |                     |           | Saxo              | Bank - 77800/560007 | RIAL - Ø  |
| <b>इ</b> ल्ट 4 | 部第一2    | 非アクティブ            | 0 約定 2 中    | ヤンセル 0   | <b>拒否 0</b>     |      |     |         |       |                     | 口应我在      | 25 350 924.38 資産費 | i≝ 25 574 813.96 損益 | 14 563.00 |
| \$>>#.h        | dn      | $\Pi \sim$        | 8.2         | 指位       | 賞切り生成           | 利益確定 | 纳切号 | 平均约定面格  | ステータス | 见新日時 -              | 注文10      | <b>被助</b> 期       | Expiry T            | ime I     |
| EURUSD         | Y       | The in            | 100 000     |          | 1.14565         |      |     |         | 被职中   | 2019-05-07 23:46:58 | 267852642 | GoodTillCancel    |                     | ××        |
| NZDUSD         | ţ,      | ( <sub>1910</sub> | 100 000     | 0.67610  |                 |      |     |         | 間間中   | 2019-05-07 23:46:58 | 273935823 | GoodTilliCancel   |                     | /×        |
| USDJFY         | 南川      | 现行                | 5 000       |          |                 |      |     | 110,383 | 約定    | 2019-05-07 23:52:50 | 275452044 | DayOrder          |                     |           |
| USDUPY         | RU      | 赋行                | 1.000       |          |                 |      |     | 110,420 | 約定    | 2019-05-07 23:50:53 | 275452018 | DayOrder          |                     |           |
|                |         |                   |             |          |                 |      |     |         |       |                     |           |                   |                     |           |

#### ②表示内容を確認する。

| 名称<br>(単位) | 説明                    |
|------------|-----------------------|
| シンボル       | 通貨ペア名                 |
| 方向         | 売り注文か買い注文かの区分         |
| タイプ        | 成行、指値、逆指値など注文タイプ      |
| 数量         | 取引数量                  |
| 指值         | 注文金額 ※新規指値注文を行った際のみ表示 |

| 名称<br>(単位) | 説明                     |
|------------|------------------------|
| 損切り価格      | 注文金額 ※新規逆指値注文を行った際のみ表示 |
| 利益確定       | 注文金額 ※決済指値注文を行った際のみ表示  |
| 損切         | 注文金額 ※決済逆指値注文を行った際のみ表示 |
| 平均約定価格     | 約定金額 ※注文が約定した際のみ表示     |
| ステータス      | 約定済み、未約定など注文の状況の区分     |

6.口座管理

#### 注文の確認/変更方法:発注した注文を確認/変更する

#### ②表示内容を確認する。

| 名称<br>(単位)  | 説明                                                                       |
|-------------|--------------------------------------------------------------------------|
| 更新日時        | 現在の口座残高                                                                  |
| 注文ID        | 注文番号                                                                     |
| 有効期限        | 注文の有効期限<br>DayOrder:当日中まで<br>GoodTillCancel:無期限<br>GoodTillDate:指定した日付まで |
| Expiry Time | 注文の有効期限日 ※「GoodTillDate」を設定した際のみ表示                                       |

#### ③下記赤枠をクリック

| FXスクリー | -+- | <ul> <li>一 テキ</li> </ul> | ストノート   | Pin  | e エディタ  | ストラテ | ジーテス | 🕫 — Saxo Ba | nk •  |                     |           |                  |            | _       |     |
|--------|-----|--------------------------|---------|------|---------|------|------|-------------|-------|---------------------|-----------|------------------|------------|---------|-----|
| ポジショ   | × 2 | 注文                       | 口座      | サマリー | 通知履     | 72   |      |             |       |                     |           | Saxo B           | ank 🔻 🛛 FX | (S) *   | ¢   |
| すべて 1  | 棕白  | 助中 1                     | 非アクテ    | ィブの  | 約定 0    | キャンセ |      | 拒否 0        |       | 口座残高 25 227 1       | 131.53 資言 | E 増減 25 638 295. | 07 損益 4    | 411 164 | .00 |
| シンボル   | 方向  | タイプ                      | 数量      | 指領   | 損切り価格   | 利益確定 | 損切り  | 平均約定価格      | ステータス | 更新日時 ▼              | 注文ID      | 有効期限             | Expiry Tim | ie      | :   |
| EURUSD | πu  | 逆指值                      | 100 000 |      | 1.14565 |      |      |             | 稼動中   | 2019-05-18 17:30:29 | 267852642 | GoodTillCancel   |            | Г       | 1   |

#### ④変更したい箇所の数値を変更する。

|         |         |        |          | <b>T</b> 13 |
|---------|---------|--------|----------|-------------|
| 1.11566 |         | 3      |          | 1.11579     |
|         |         |        | 运行值      |             |
|         | 注文      | 価格     |          |             |
| 1.14565 |         |        |          | ~           |
|         | 指定      | 価格     |          |             |
|         | 金       | 額      |          |             |
| 100 000 |         |        |          |             |
|         |         | ۶ŀ     |          |             |
| 利益確定    |         |        |          | 損切り         |
|         | 6       | 格      |          |             |
|         | 1       | ŕ      |          |             |
|         | 3       | 6      |          |             |
|         | 有効期限 Ge | odTi   | llCancel |             |
|         |         |        |          |             |
|         | 注文を愛    | 도<br>更 | する       |             |
|         |         | -      |          |             |
| 注文情報    |         |        |          |             |
| Pip()   |         |        |          | ¥ 1 100.6   |
|         |         |        |          |             |

⑤上記赤枠の「注文を変更する」をクリック

6.口座管理

#### 口座サマリーの確認方法:口座の資産、損益状況を確認する

#### ①下記赤枠の「口座サマリー」タブをクリック。

| FXスクリーナー マ テキストノート F | Pine エディタ ストラテジーテスター Saxo Bank * |                                         | _ 🗆         |
|----------------------|----------------------------------|-----------------------------------------|-------------|
| ポジション 4 注1 口座サマリ     | 」— 通知履歴                          | Saxo Bank 👻 77800/5600                  | OOTRIAL 🔹 🗘 |
| <u> </u>             |                                  | 口座残高 25 350 924.38 資産増減 25 575 921.75 損 | 截 14 655.00 |
| NEXT A               | 資本                               | 調益                                      | 51          |
| 25 350 924.38        | 25 575 921.75                    | 14 655.00                               |             |
|                      |                                  |                                         |             |
|                      |                                  |                                         |             |

#### ②数値を確認する。

| 名称(単位)   | 説明                                                         |
|----------|------------------------------------------------------------|
| バランス (円) | 現在の口座残高                                                    |
| 資本(円)    | <バランス><損益>の合計                                              |
| 損益(円)    | 新規約定値と実勢価格から算出される損益時価評価<br>(アクティブトレーダーコースご利用のお客様は決済手数料を含む) |

※アクティブトレーダーコースについては下記をご参照ください https://www.home.saxo/ia-ip/accounts/additional/active-trader-application

#### 【表示項目の変更】 上記赤枠点線をクリックすることで表示項目を変更できます。 チェックを外すと表示されなくなります。

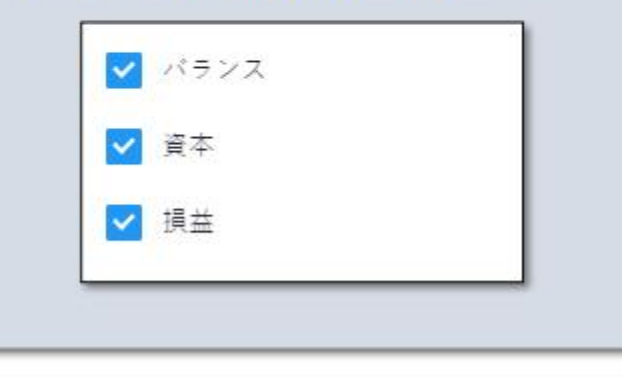

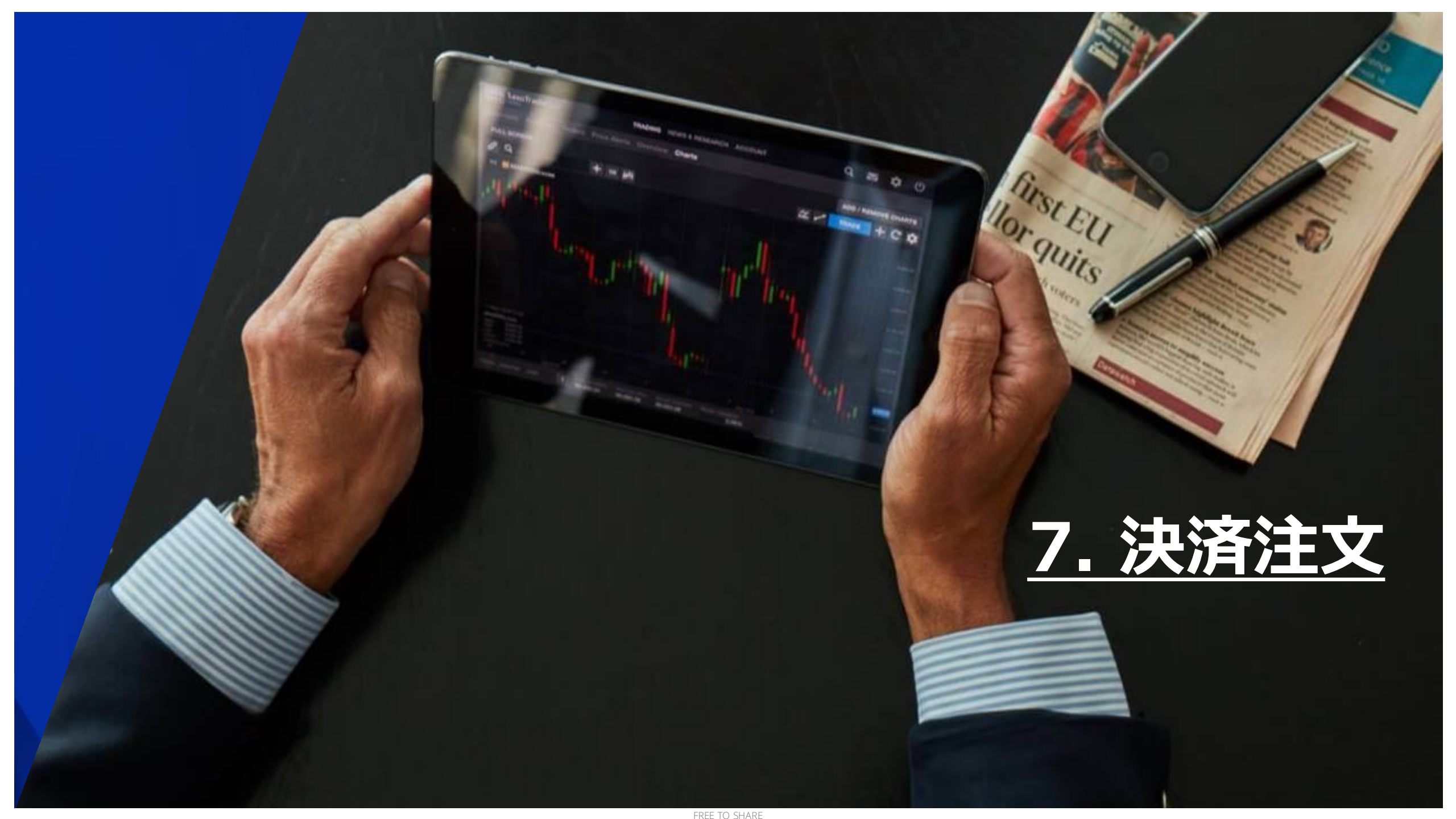

## 7.決済注文

#### ポジション決済

#### ①ポジション画面を表示

#### ②決済したいポジションの右側にある赤枠の「×」をクリック

| ポジション 5    | 注文 2 | 口座サマリー | 通知履歴    |         |         |     | Sa                    | uto Bank 🕶 | 77800/5600 | OTRIAL -      | 0   |
|------------|------|--------|---------|---------|---------|-----|-----------------------|------------|------------|---------------|-----|
|            |      |        |         |         |         | 5   | DENE 25 350 924.38 東京 | 日常末 25 57  | 6 145.84 ) | 曲 14 594      | .00 |
| シンボル       |      | 方向     | 22      | 平均的定価格  | 利益確定    | 膜切り | Trade P/L =           | ポジション      | D          |               | :   |
| NZDUSD     |      | 東い     | 100 000 | 0.68705 | 0.67610 |     | -307 221.00           | 1402849571 | $\sim$     | N             | / × |
| USDJPY     |      | 買い     | 6 000   | 111.623 |         |     | -7 356.00             | 1419313103 |            | Υ.            | / × |
| USDJPY     |      | 1      | 1 000   | 110.398 |         |     | -1.00                 | 1423654409 |            | $\mathcal{S}$ | ×   |
| OPT:EURUSD |      | 買い     | 90 000  | 0.02    |         |     | 0.00                  | 1399960969 |            | •             | / × |
| NZDUSD     |      | 売り     | 100 000 | 0.68905 |         |     | +325 144.00           | 1405199421 |            |               | / × |
|            |      |        |         |         |         |     |                       |            |            |               |     |

#### ③決済するポジションに誤りがないかを確認し、「ポジション決済」ボタンを押す

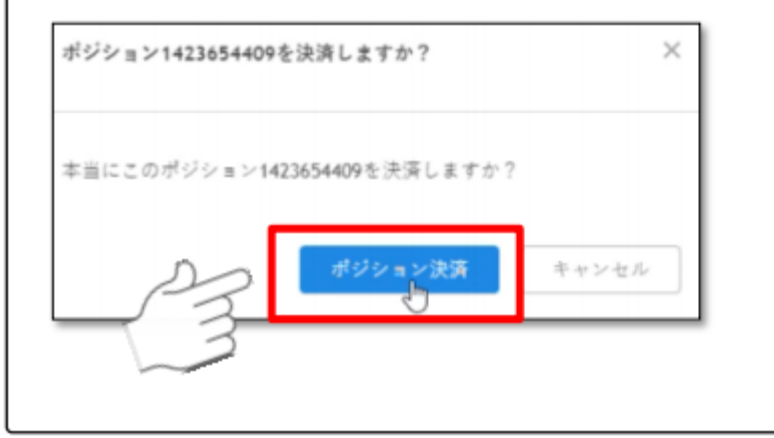

## ④決済が完了したことを確認 表示されたポップアップを確認

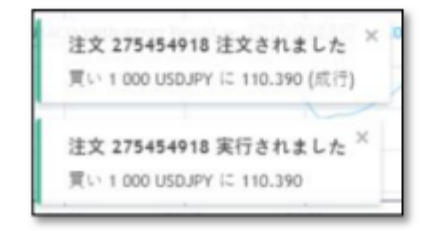

#### 決済したポジションがポジション上から消えたことを確認

| 注文 2 | 口座サマリー      | 通知履歴                                      |                                                                                                    |
|------|-------------|-------------------------------------------|----------------------------------------------------------------------------------------------------|
|      |             |                                           |                                                                                                    |
|      | 方向          | 収量                                        | 平均的定価格                                                                                                    |
|      | 買い          | 100 000                                   | 0.68705                                                                                                    |
|      | πo          | 6 000                                     | 111.623                                                                                                    |
|      | <b>π</b> ιν | 90 000                                    | 0.02                                                                                                    |
|      | 売り          | 100 000                                   | 0.68905                                                                                                    |
|      | 注文 2        | 注文 2 口座サマリー<br>方向<br>買い<br>買い<br>買い<br>買り | 注文 2     口座サマリー     通知履歴       方向     歌量       寛い     100 000       寛い     6 000       寛い     90 000       売り     100 000 |

※注意:<u>反対売買を行った場合</u>、両建ての表示となりますが、<u>NYクローズ後にポジションが消えます</u>。 弊社システムは両建てを容易に行えるシステムを採用しておりませんので、**基本的に両建てを行うことができません**。 詳細については以下FAQをご参照ください。

https://www.help.saxo/hc/ja/articles/360001252543

# 8. チャートの基本操作

first EU lor quits

- ECO

## 8.チャートの基本操作

## チャートの時間足切替

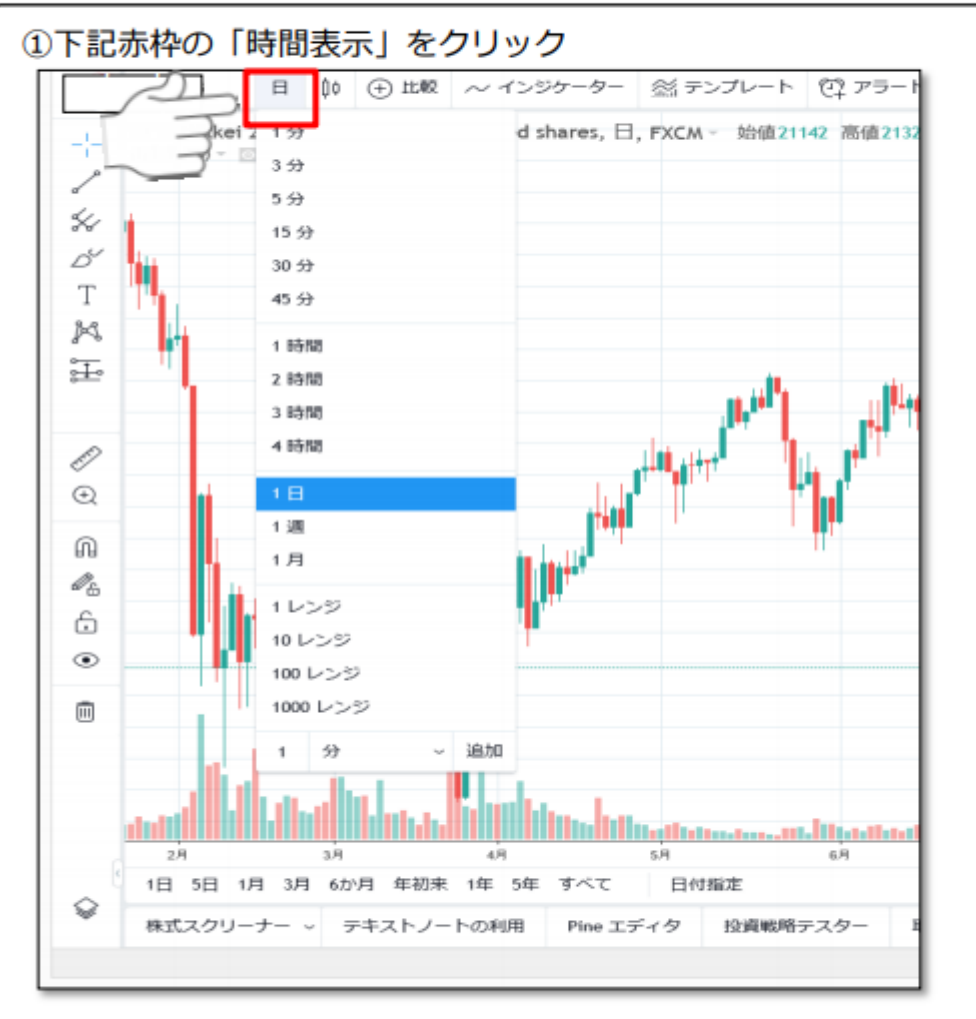

#### ②ご希望の選択肢を選ぶ

## チャートのローソク足切替

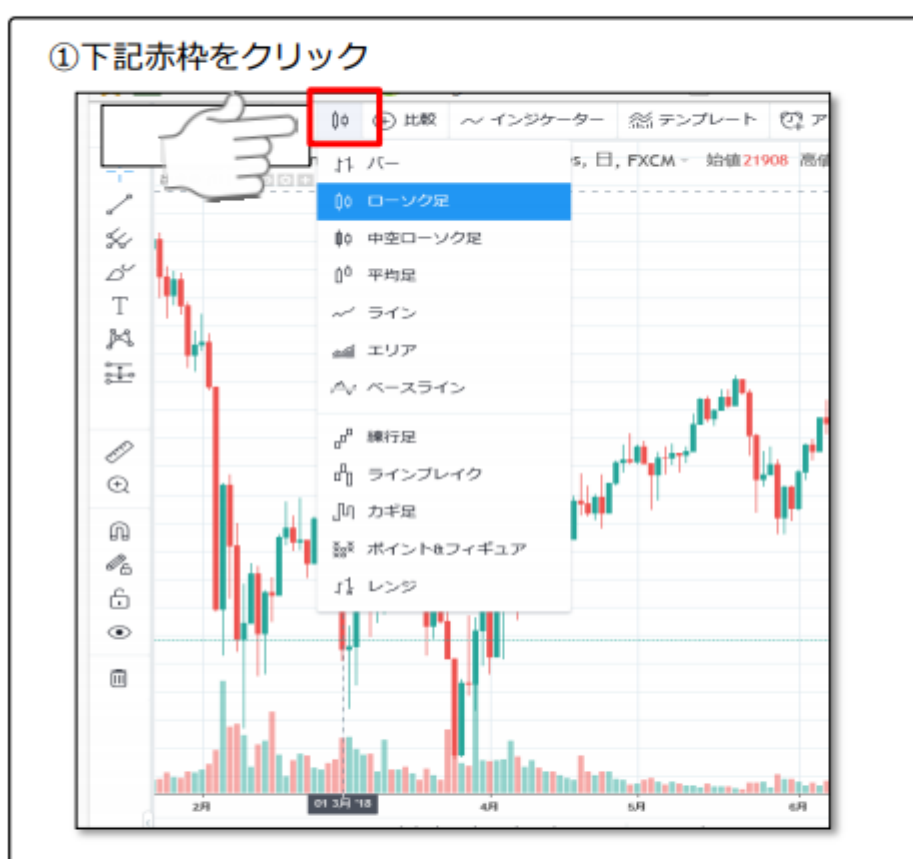

#### ②ご希望の選択肢を選ぶ

## 8.チャートの基本操作

## 1つのチャート画面に別銘柄のチャートを追加する方法

#### ①下記赤枠をクリック

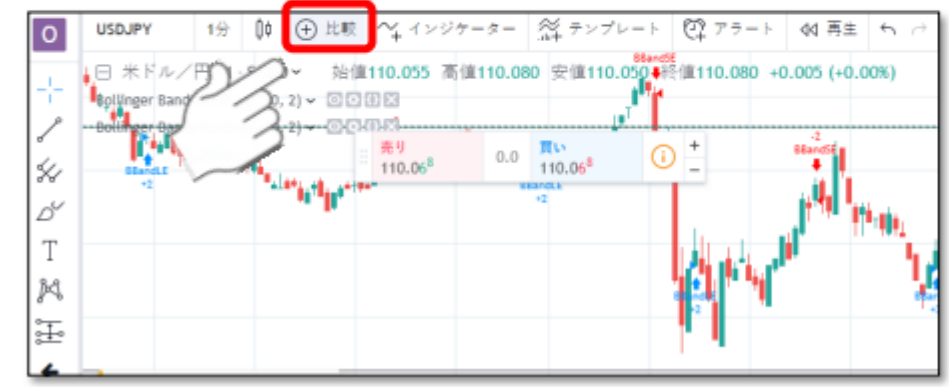

#### ②「シンボルの追加」タブをクリック

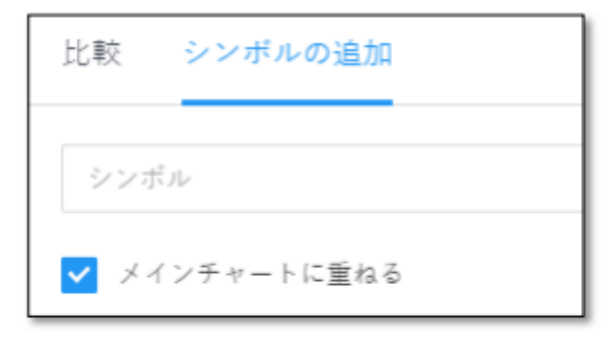

③シンボルの欄に追加したい通貨ペアを入力

④元のチャートに希望した別のチャートが追加されたことを確認

#### ※「比較」タブをクリックすることで、日経225の指標を追加することが可能です

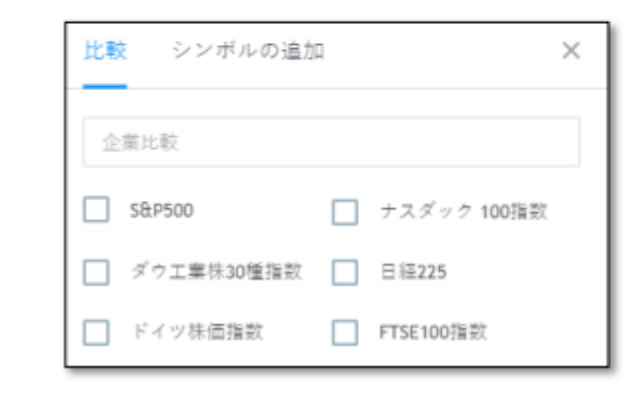

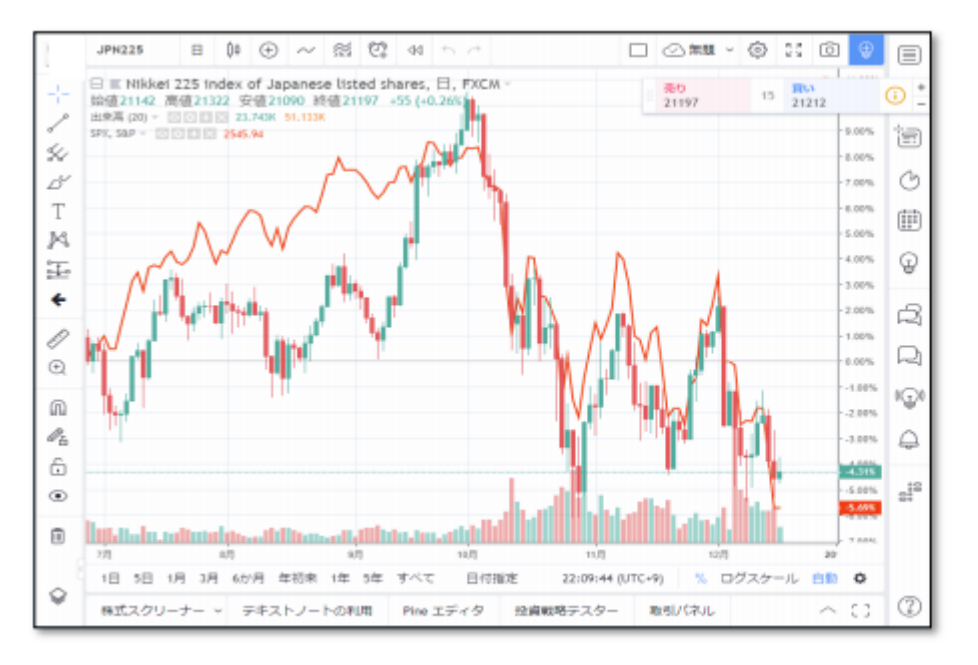

# **9. ログアウト**

first EU Ior quits

----

## 9.ログアウト

## サクソバンクアカウントからログアウト

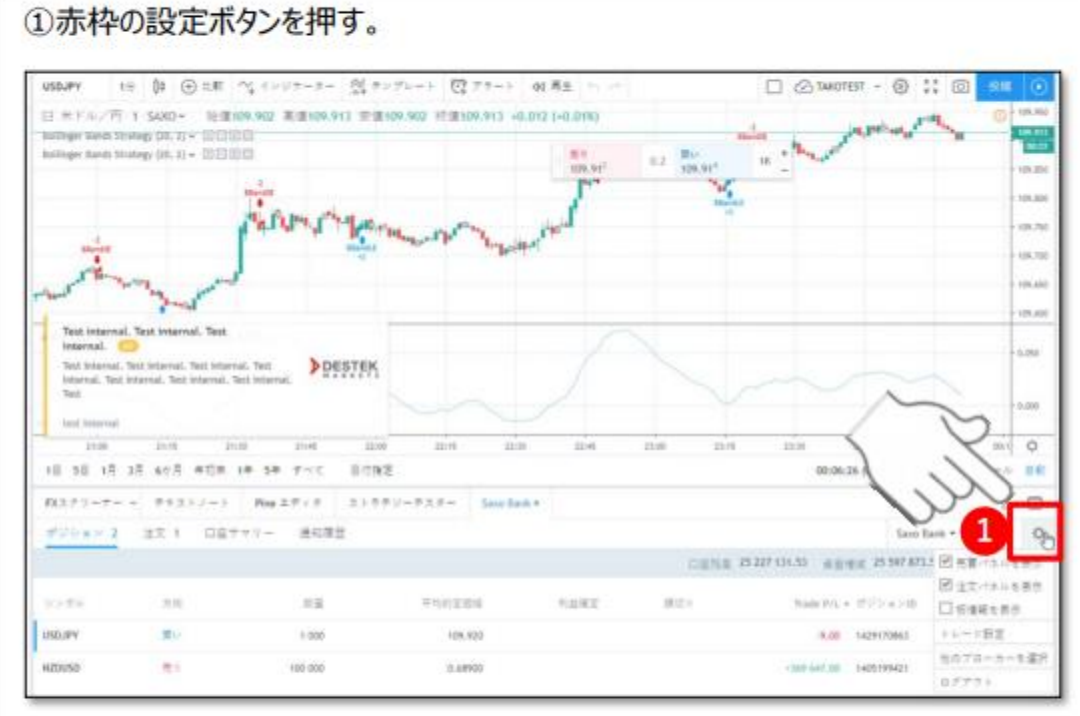

# ②『ログアウト』ボタンを押す。 Sooto Bank \* FX (S) \* 0 Sooto Bank \* FX (S) \* 0 Sooto Bank \* 0 Sooto Bank \* 0 Sooto Bank \* 0 <t

## TradingViewアカウントからログアウト

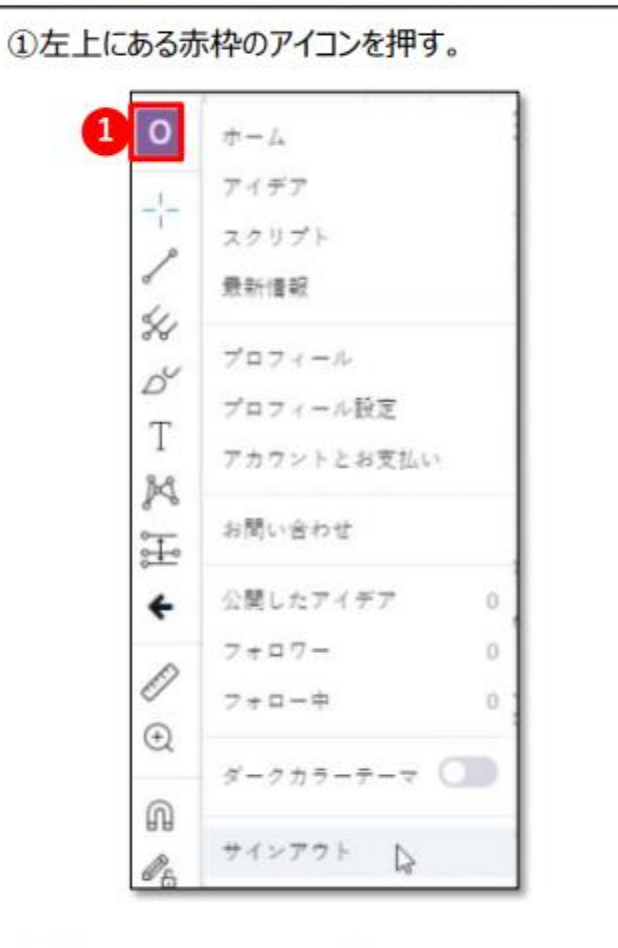

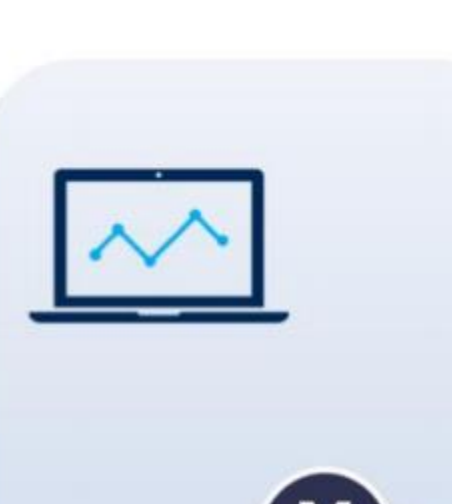

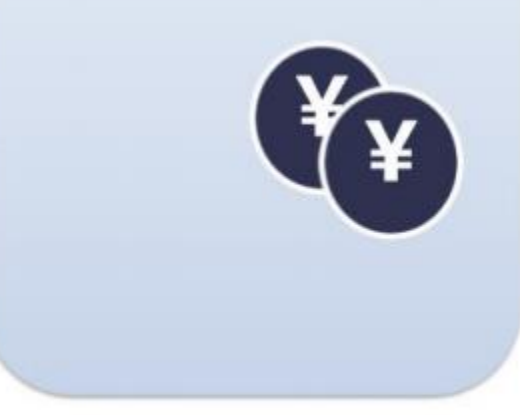

#### ②『サインアウト』ボタンを押す

## 本マニュアルに関するご注意

本マニュアルは、当社が提供するサービスやツールに関する情報を提供するためのものであり、 投資や特定の取引の勧誘を目的としたものではありません。本マニュアルに含まれるいかなる 情報も、投資に関する助言を提供するものではありません。

当社は、本マニュアルに含まれる情報の正確性、完全性等を保証するものではありません。

取引はお客様ご自身の判断と責任において行っていただくものであり、その結果生じる損益も お客様ご自身に帰属します。本マニュアルまたは本マニュアルに記載されたツールの使用に起 因して万一お客様に損失が生じても、当社は一切責任を負いません。

本マニュアルに係る著作権その他の知的財産権は当社または情報を提供した他の会社等が保有 します。権利者の許可なく、本マニュアルの一部または全部を複製、改変もしくは配信等する ことはできません。

本マニュアルは予告なく改定もしくは廃止されることがあります。